## <u>PCを立ち上げて、</u> 下記サイトを開いてください

#### ◆早稲田大学図書館HP 早稲田大学図書館 株本 http://www.wul.waseda.ac.jp/index-j.html

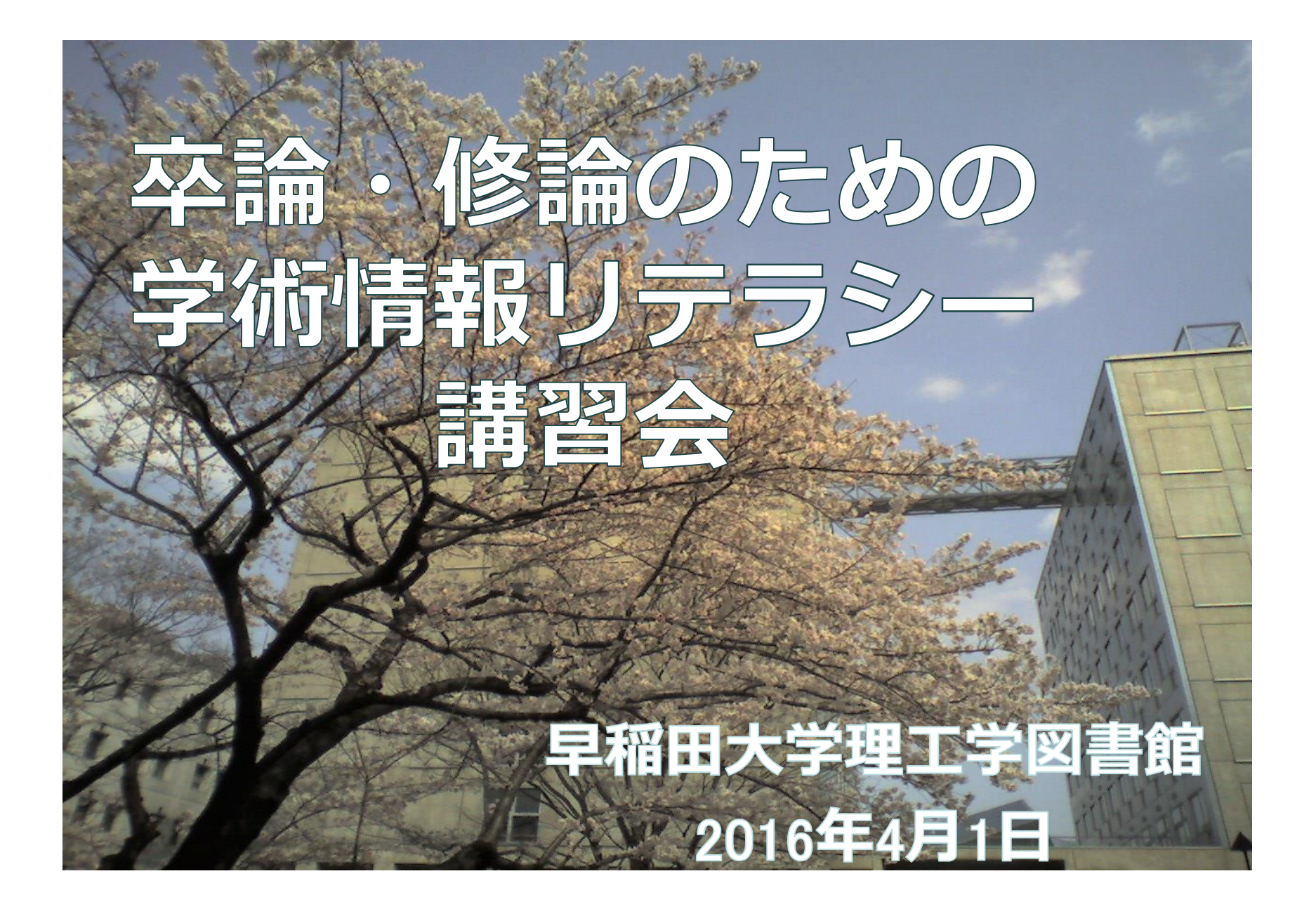

#### 本日の説明資料

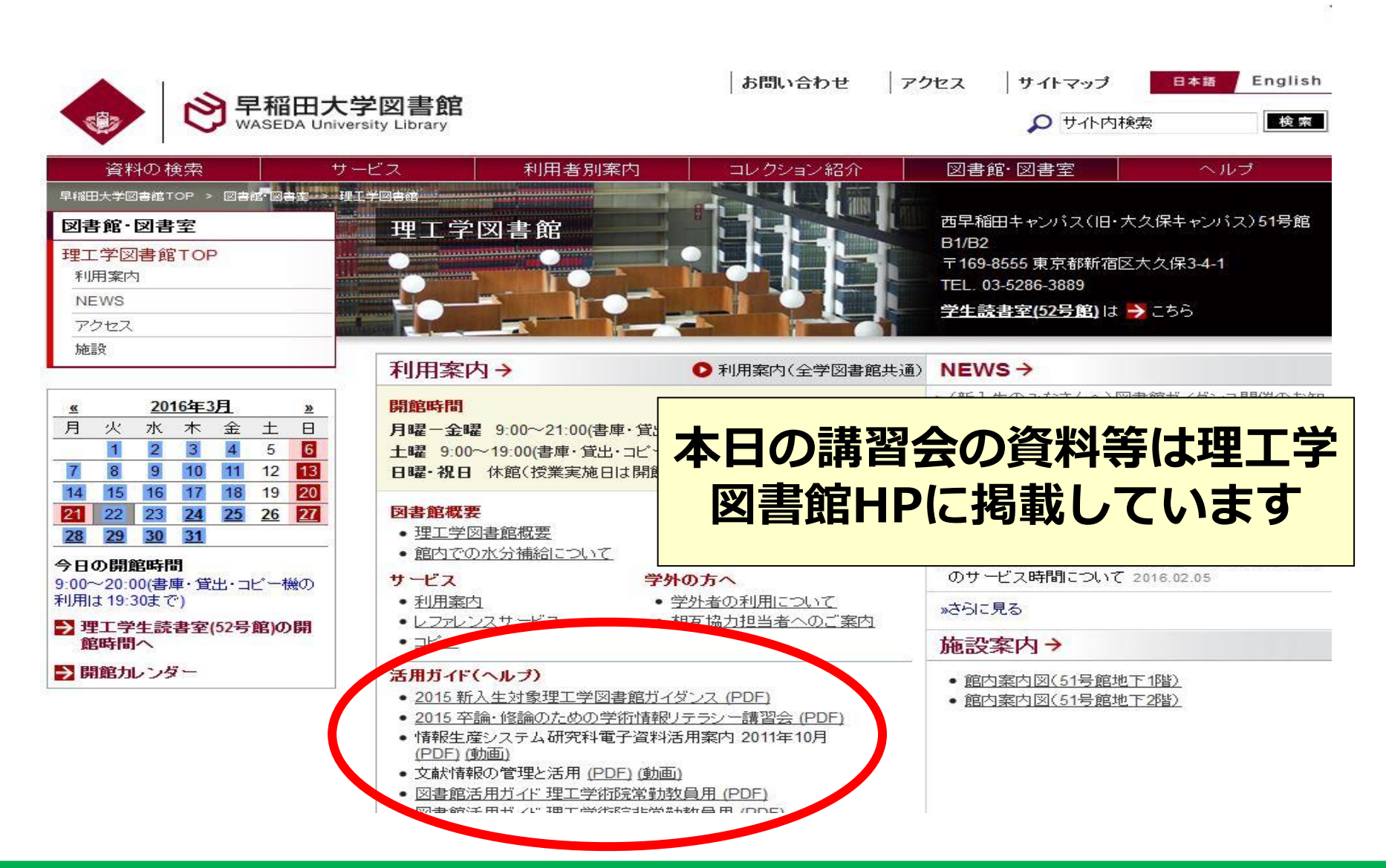

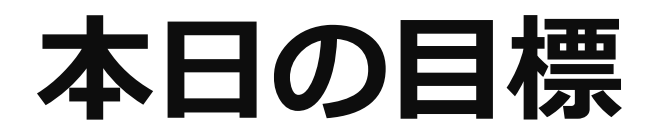

## > データベースを活用し、必要な情

報・資料を検索できる

## 本日の内容

- 1. 研究と学術情報
- 2. 学術情報検索
- 3. 文献の探し方
- 4. 引用と参考文献
- 5. アンケート

#### 研究と学術情報:情報の蓄積と利用

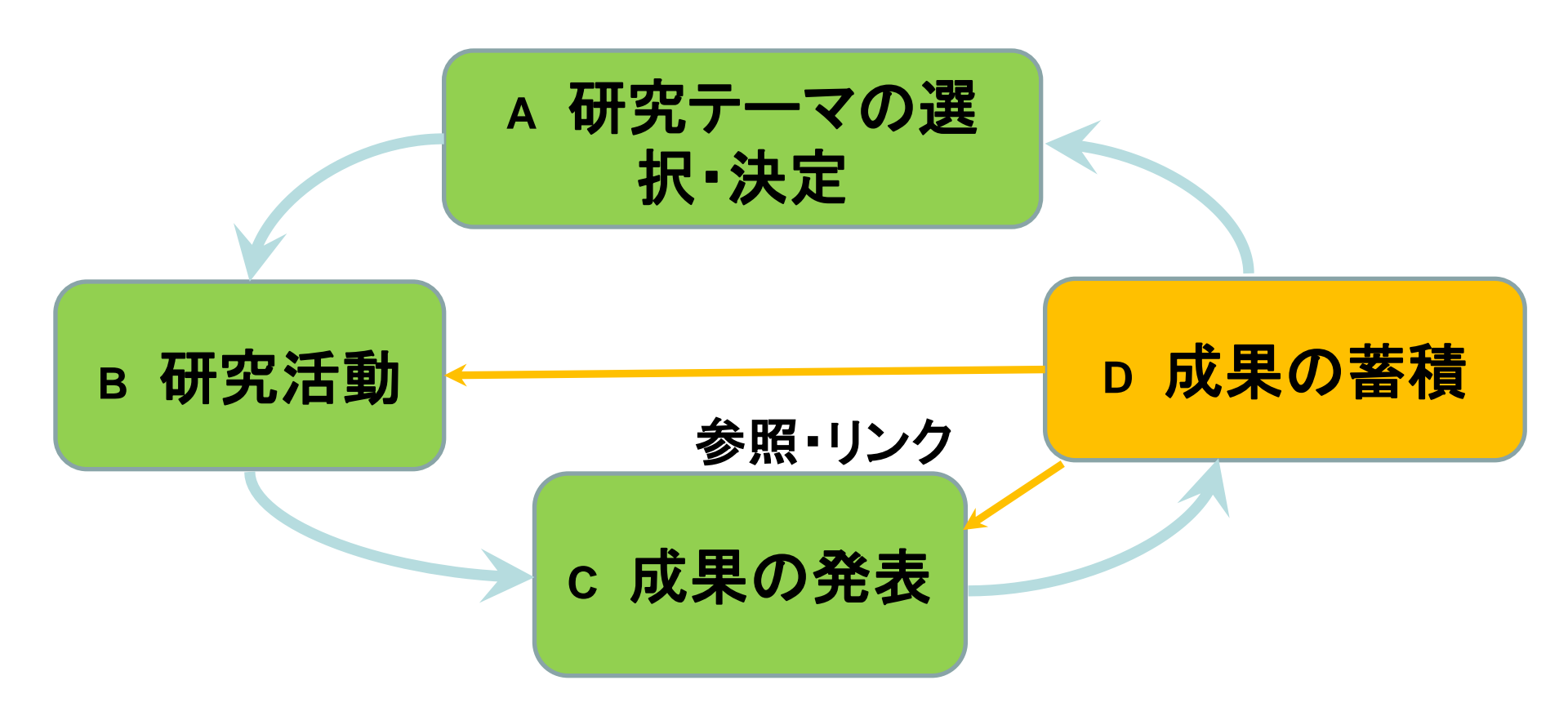

## 学術情報検索

| ∕∕▲ 兴行桂却没去                                                                                                | ヘルプ                                   | 新着·更新                     | 障害・メンテナンス            | お問い合わせ            | ● 早稲田大学図書館TOP     日本語     English                                                                                             |
|----------------------------------------------------------------------------------------------------|---------------------------------------|---------------------------|----------------------|-------------------|----------------------------------------------------------------------------------------------------|
| Waseda E-Resource Portal                                                                                  | 早稲田大き<br>されていま                        | 単で契約している<br>す。            | 電子資料(データベース・電        | 子ジャーナル・電子ブック      | ?)や図書館員が選んだ有用なWebサイトなどの学術情報姿源が登録                                                                                              |
| 学外アクセスヘログイン<br>(自宅から電子資料を利用)                                                                              | 分野や資料タ<br>分野: ?                       | <b>イブから探</b> す            | <b>j</b>             | •                 | NEWS                                                                                                    |
| <ul> <li>         蔵書検索WINE         </li> <li>         電子ジャーナルボータル     </li> </ul>                         | 資料タイブ: <mark>?</mark>                 | すべての資料<br>表示 リセ           | タイプ ▼<br>!ット         |                   | <ul> <li>新着・更新情報 ▶</li> <li>新規 integrum 正式サービス開始 2012.5.7</li> <li>新規 東洋経済デジタルコンテンツ・ライブラリー 正式<br/>サービス開始 2012.4.24</li> </ul> |
| ▶ 蔵書横断検索<br>(学内のみ利用可)                                                                                     | <b>おすすめのデ</b><br>選択してください             | ータベース                     |                      | 表示                | ・・・・・・・・・・・・・・・・・・・・・・・・・・・・・・・・・・・・                                                                                          |
| <ul> <li>&gt; リサーチNAVI<br/>(資料の探し方ガイ作集)</li> <li>&gt; ガイド&amp;チュートリアル<br/>(図書館: DB・ツールの使い方)</li> </ul>    | データベース(<br>検索語: <mark>?</mark>        | ወቃብኑ ሥ ቀ                  | ・キーワードから探す           |                   | <b>障害・メンテナンス情報</b> ▶<br>メンテナンス <u>Factiva.com</u> 5月13日(日)9:00 ~<br>14:00 システムメンテナンスのためサービス停止。<br>2012 5:10                   |
| RefWorks<br>(文献情報管理ツール)                                                                                   | データベース(<br>  A   B   C   [            | のタイト ル で<br>D   E   E   ( | 「探す(アルファベッ <br>      | ·• 50音順)          | メンテナンス         ABI/INFORM Complete、他ProQuest           データペース各種、5月6日(日)11:00 - 23:00 システムメンテナンスのためサービス停止。 2012.4.27           |
| 学術情報検索ヘルプ 🔹 🖸                                                                                             |                                       |                           |                      |                   | メンテナンス 学外アクセス 4月29日(日)7:00~                                                                                                   |
| <ul> <li>「学術情報検索」サイトについて</li> <li>使い方</li> <li>アイコン・用語の説明</li> <li>電子資料の利用上の注意</li> <li>お問い合わせ</li> </ul> | あ  か   こ<br> あ  か   こ<br>詳細検雪<br>● 詳紙 | 学問を<br>できる<br>多数登         | をするた<br>5データ<br>登録して | めに必<br>ベース<br>いる有 | 要な情報を入手<br>やツールなどを<br>用なサイト                                                                                                   |

## 学術情報検索アクセス方法

| waseda Univ                                                                                                    | <b>、学図書館</b><br>versity Library                                                                                                    | お問い合わせ                                                          | アクセス                                                                                                    | サイトマップ<br>ク サイト内核                                                                                                    | 日本語 English<br>索 検索                                                                                                    |
|----------------------------------------------------------------------------------------------------|----------------------------------------------------------------------------------------------------|-----------------------------------------------------------------|----------------------------------------------------------------------------------------------------|----------------------------------------------------------------------------------------------------|----------------------------------------------------------------------------------------------------|
| 資料の検索                                                                                                    | <sup>ナービス</sup><br>利用者別案内<br>「資料の椅<br>「学術情報<br>クリック                                                                                                    | コレクション紹介<br>文索」から<br>み検索」で                                      | 図書<br>う<br>た<br>が<br>い<br>い<br>い<br>い<br>い<br>い<br>い<br>い<br>い<br>い<br>い<br>い<br>い<br>い<br>い<br>い<br>い<br>い                                                  | 館· 図書室<br>SIT SAPIENTIA<br>可たるかを読むこ。<br>Porcius Cato (Rome, 2                                                                                                    | ヘルプ<br>DISCE LEGENDO<br>とによって学べ<br>234-149 B.C.)                                                                                                    |
| 中央 高田 戸山 理工 所沢          ④       2012年5月       ≫         月       火       水       木       金       土       日         1       2       3       4       5       6         7       8       9       10       11       12       13         14       15       16       17       18       19       20         21       22       23       24       25       26       27         28       29       30       31       31       20         21       22       23       24       25       26       27         28       29       30       31       31       31       32         9:00~22:00(人館は21:50まで)       第館力レンダー       31       32       33       33         9:00~22:00(人館は21:50まで)       10:01       31       32       33       33       34         9:00       9:02       9:02       10:02       10:02       10:02       10:02       10:02         15:01       16:02       17:02       17:02       17:02       17:02       17:02       17:02       17:02       17:02       17:02       17:02       17:02 <th17:02< th="">       17:02<th>WINEで資料を採す       テータベースを採す         載書検索システムWINEで早稲田大学の所載する資料       資料タイトル/キーワ         検索語:早稲田 大隈       も         学外アクセス?       利用者記録の照会?         オンライン申し込み?       ガイド&amp;チュートリアル?</th><th><b>電子ジャーナルを</b>探<br/>を検索できます。<br/><b>ワード ?</b><br/>・っと探すには ♪ WINE</th><th>マリア     NEW       ・サーセ     ・サーセ       ・中央     ・トママ       ・中央     ・トママ       ・所沢     会 20       ・ア・マ     ・「「」」       ・中央     クなび       ・パロン     増記ジ       ・任期</th><th>S→<br/>ごス停止のご案内(リ<br/>こうはいナビ図書館<br/>マスター〜レポートにの<br/>溜のお知らせ 2012.<br/>2012年 春 所沢[<br/>12.04.27<br/>「新入生に向けたお」<br/>が」公開のお知らせ 2<br/>ハサツマが来たァ!<br/>念展示&gt; 2012.03.19<br/>寸教員・非常勤講師</th><th><ul> <li>レボジトリ) 2012.05.15</li> <li>Gイベント「これできみもレポ<br/>必須の知識をGETしよう!<br/>05.14</li> <li>図書館 データベース講習</li> <li>すすめ資料紹介企画「ブッ<br/>012.04.06</li> <li>&lt;薩摩治郎八関連資料受</li> <li>・助教・助手の方の更新手</li> </ul></th></th17:02<> | WINEで資料を採す       テータベースを採す         載書検索システムWINEで早稲田大学の所載する資料       資料タイトル/キーワ         検索語:早稲田 大隈       も         学外アクセス?       利用者記録の照会?         オンライン申し込み?       ガイド&チュートリアル? | <b>電子ジャーナルを</b> 探<br>を検索できます。<br><b>ワード ?</b><br>・っと探すには ♪ WINE | マリア     NEW       ・サーセ     ・サーセ       ・中央     ・トママ       ・中央     ・トママ       ・所沢     会 20       ・ア・マ     ・「「」」       ・中央     クなび       ・パロン     増記ジ       ・任期 | S→<br>ごス停止のご案内(リ<br>こうはいナビ図書館<br>マスター〜レポートにの<br>溜のお知らせ 2012.<br>2012年 春 所沢[<br>12.04.27<br>「新入生に向けたお」<br>が」公開のお知らせ 2<br>ハサツマが来たァ!<br>念展示> 2012.03.19<br>寸教員・非常勤講師 | <ul> <li>レボジトリ) 2012.05.15</li> <li>Gイベント「これできみもレポ<br/>必須の知識をGETしよう!<br/>05.14</li> <li>図書館 データベース講習</li> <li>すすめ資料紹介企画「ブッ<br/>012.04.06</li> <li>&lt;薩摩治郎八関連資料受</li> <li>・助教・助手の方の更新手</li> </ul> |

## 学術情報検索の機能

| <i>"</i> 世代桂却快声                                                                                    | ヘルプ 新着・更新                                                                     | í 障害・メンテナンス                                                                              | お問い合わせ                     | ⊘ 早福田大学図書館TOP                                                                | 日本語 English                                                               |
|----------------------------------------------------------------------------------------------------|-------------------------------------------------------------------------------|------------------------------------------------------------------------------------------|----------------------------|------------------------------------------------------------------------------|---------------------------------------------------------------------------|
| Waseda E-Resource Portal                                                                           | 早稲田大学で契約してい<br>されています。                                                        | る電子資料(データベース・電                                                                           | 子ジャーナル・電子ブッ                | ク)や図書館員が選んだ有用なWebt                                                           | ナイトなどの学術情報資源が登録                                                           |
| <ul> <li>学外アクセスヘログイン<br/>(自宅から電子資料を利用)</li> <li>蔵書検索WINE</li> </ul>                                | 分野や資料タイプから邦<br>分野:? すべての分<br>資料タイプ:? すべての資<br>表示 「                            | <b>案す</b><br>)野<br>【料タイプ ▼                                                               |                            | NE<br>新<br>オプか                                                               | 資料タ<br>ら探す                                                                |
| <ul> <li>▶ 電子ジャーナルボータル</li> <li>▶ 蔵書横断検索<br/>(学内のみ利用可)</li> <li>▶ リサーチNAVI</li> </ul>              | あすすめのデータベーン<br>選択してください                                                       | د<br>۲                                                                                   | 表示                         | 新想<br>サービス開始 2012.4.24<br>新想<br>EconLit 正式サーヒ                                | シェンジ・ライフラリー 止式<br>二ス開始 2012.4.11                                          |
| <ul> <li>(資料の探し方ガイド集)</li> <li>ブイド&amp;チュートリアル<br/>(図書館・DB・ツールの使い方)</li> <li>▶ RefWorks</li> </ul> | データベースのタイトル<br>検索語: <b>?</b>                                                  | や キーワードから探                                                                               | す                          | マンテナンス<br>ABI/INFORM                                                         | S探す<br><u>A Complete</u> 、他ProQuest                                       |
| (文献情報管理ツール)<br>学術情報検索へルブ ●<br>▶「学術情報検索」サイトについて                                                     | データベースのタイトル<br>  A   B   C   D   E   E<br>  P   Q   R   S   I   U<br>あ か さたなは | で探す(アルファベッ <br>  ⊆   ±   !   ↓   K  <br>  ⊻   <u>₩</u>   ێ   ⊻   <u>Ζ</u><br>ま   や  ら  わ | ·· <b>50音順)</b><br>└│M│N│೦ | テータペース各種、5月6日<br>ムメンテナンスのためサー<br>メンテナンス 学外アクセス<br>12:00 システムメンテナン、<br>2012.4 | 3(日)11:00 - 23:00 システ<br>ビス停止。 2012:4:27<br>4月29日(日)7:00 ~<br>スのためサービス停止。 |
| <ul> <li>・使い方</li> <li>・アイコン・用語の説明</li> <li>・電子資料の利用上の注意</li> <li>・お問い合わせ</li> </ul>               | 詳細検索<br>→ 詳細検索へ                                                               |                                                                                          |                            | ▲<br>電子!<br>から                                                               | 資料名<br>ら探す                                                                |

資料タイプ新聞

|                                            |    | ヘルプ            | 新着·更新             | 障害・メンテナンス     | お問い合わせ     |
|--------------------------------------------|----|----------------|-------------------|---------------|------------|
| <b>子们有软快</b> 条<br>Waseda E-Resource Portal |    | 早稲田大:<br>録されてい | 学で契約している†<br>います。 | 電子資料(データベース・電 | 子ジャーナル・電子: |
|                                            |    |                |                   |               |            |
| ▶ 学外アクセスへログイン                              | 分野 | や資料タ           | イプから探す            |               |            |
| (自宅から電子資料を利用)<br>                          | 分野 | ?              | すべての分野            |               | •          |
| ▶ 蔵書検索WINE                                 | 資料 | タイプ: 🥐         | 新聞・ニュース           | <b>▼</b>      |            |
| ▶ 電子ジャーナルボータル                              |    |                |                   |               |            |

資料タイプ 新聞

| 分野や資料タイプから探す      | タイトルや キーワードから探す | アルファベット・50音順 |    |
|-------------------|-----------------|--------------|----|
| <b>分野:</b> すべての分野 | → 資料タイプ: す      | 「べての資料タイプ ・  | 表示 |

検索語:資料タイプ=新聞・ニュース 検索結果: **61**件

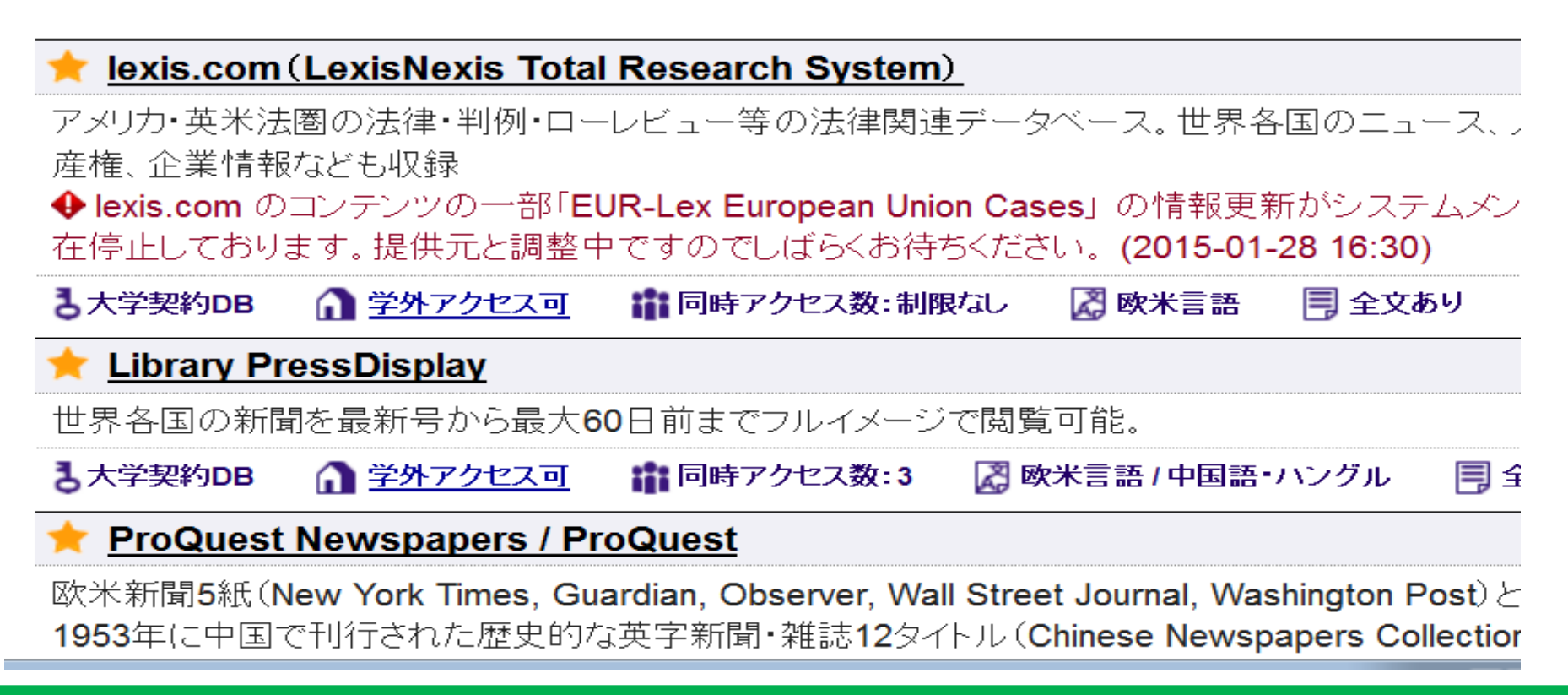

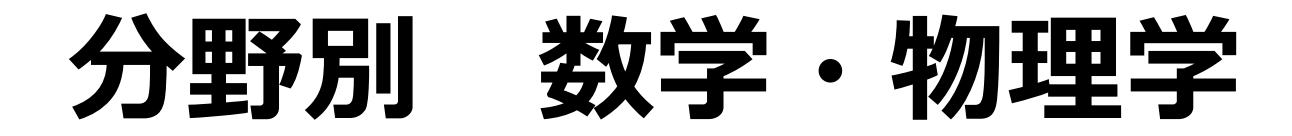

検索語:分野=自然科学-数学·物理学 検索結果: **13**件

#### 🔶 APS Journals + PROLA (American Physical Society)

Physical Review (A-E)をはじめとする, APS (American Physical Society) 発行のオンラインジャーナル。物理学系。

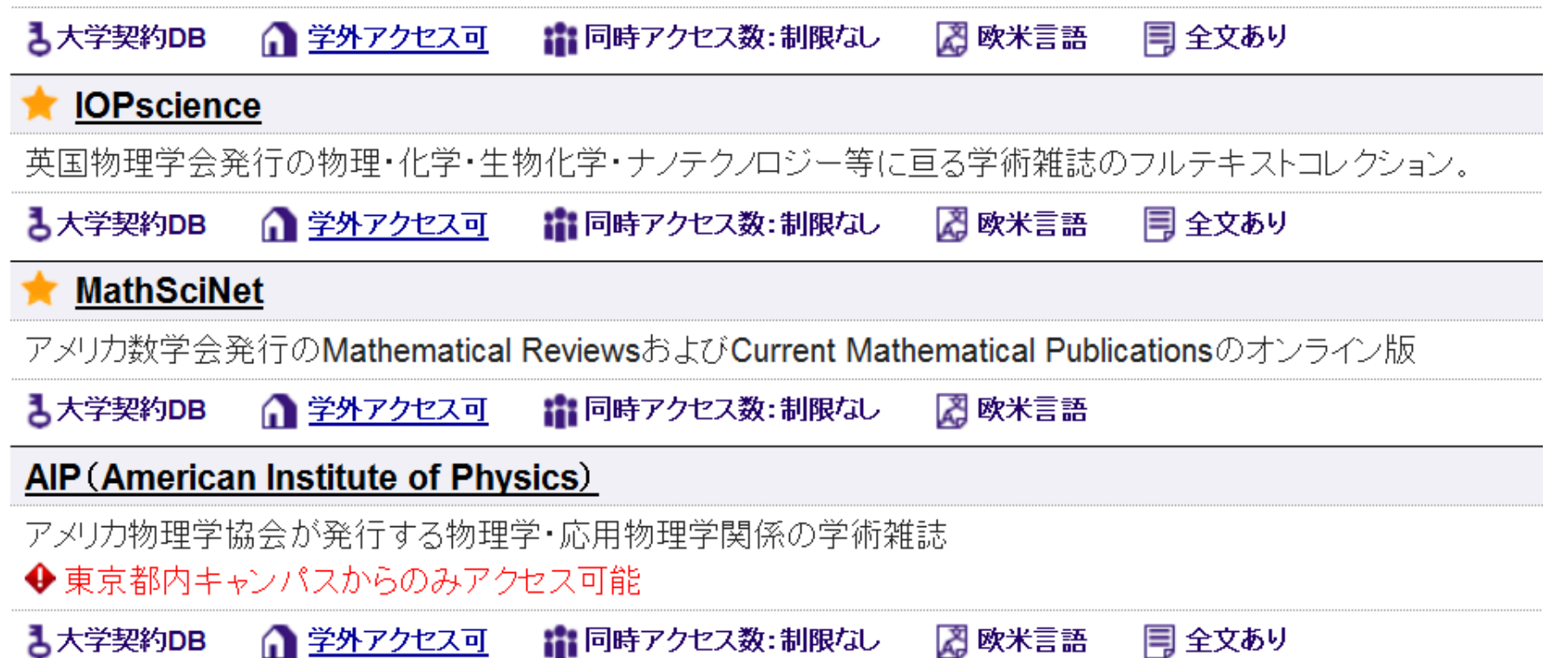

ジャパンナレッジLib

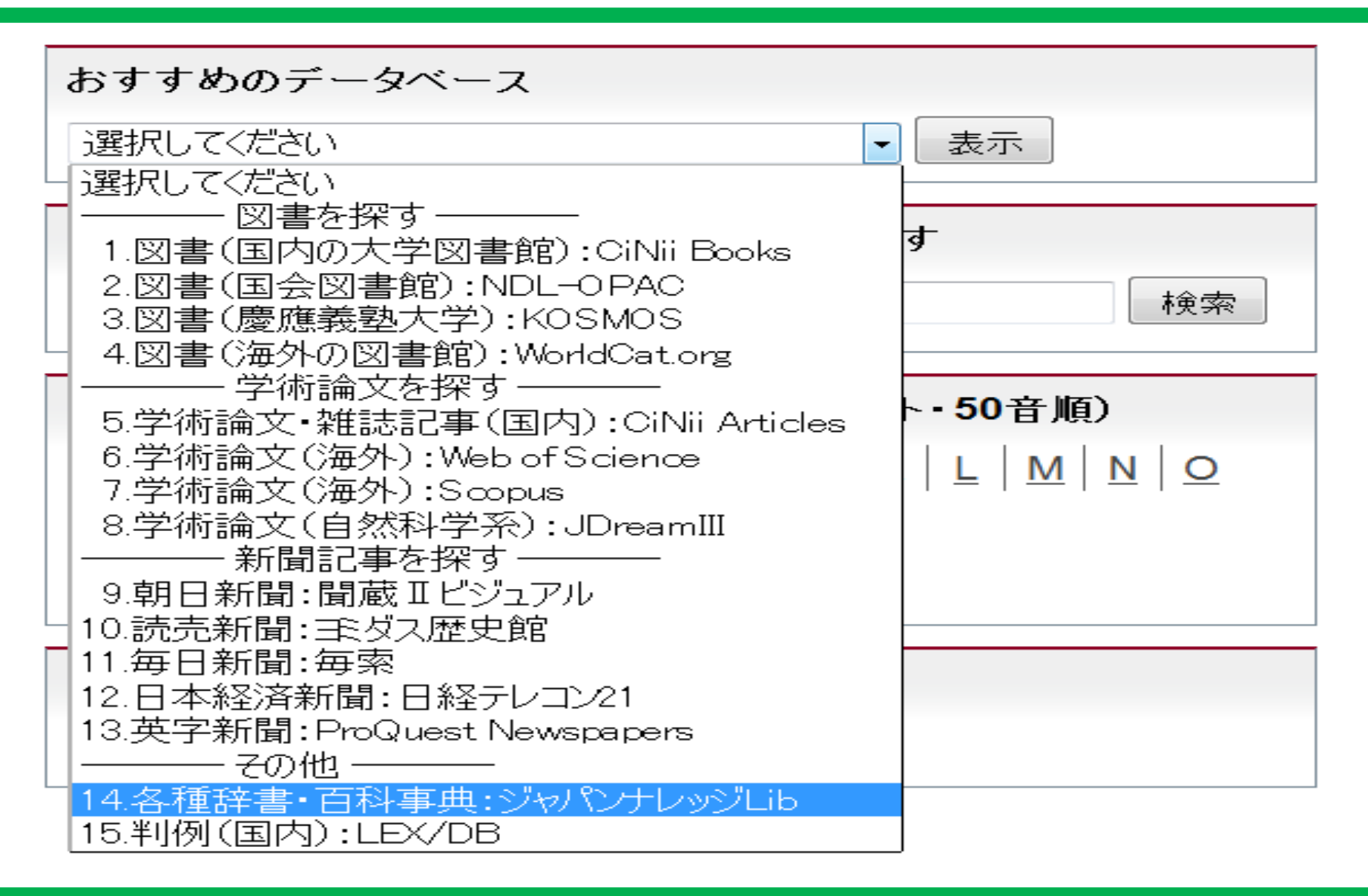

## ガイド&チュートリアル

| 資料の検索                                        | サービス                                                                                          | 利用者別案内                                                                                                    | コレクション紹介                                                                                                    | 図書館·図書室                                                                                                    | ヘルブ   |
|----------------------------------------------|-----------------------------------------------------------------------------------------------|----------------------------------------------------------------------------------------------------|----------------------------------------------------------------------------------------------------|----------------------------------------------------------------------------------------------------|-------|
| 早稲田大学図書館TOP > へ                              | ルブ > ガイド&チュートリアル                                                                              |                                                                                                    |                                                                                                    |                                                                                                    |       |
| ヘルブ                                          | ガイド                                                                                           | &チュートリアル                                                                                                    | 一覧                                                                                                    |                                                                                                    |       |
| お問い合わせ                                       |                                                                                               |                                                                                                    |                                                                                                    |                                                                                                    |       |
| Q&A                                          | 図書館の力                                                                                         | Γイドや、データベース・ツー                                                                                                    | ルの利用方法を学べるコン                                                                                                    | レテンツを用意しています。                                                                                                    |       |
| ガイド&チュートリアル                                  |                                                                                               |                                                                                                    |                                                                                                    |                                                                                                    |       |
| 講習会・イベント                                     | 図書館                                                                                           | の活用と情報の探しフ                                                                                                    | 5                                                                                                    |                                                                                                    | 図書館利用 |
| オンラインツール                                     | 図書館の                                                                                          | 活用方法や情報の探し方を                                                                                                    | 紹介 1-1. WINE(ワイン)概要                                                                                                    | (m. 1992) <b></b>                                                                                                    |       |
| 参考リンク<br>▶ リサーチNAVI<br>ガイド&チュートリア<br>デー<br>図 | する動画<br>(1)貸出<br>(2)図書)<br>学内外か<br>スサービ:<br>(3)学内(<br>2ル 一覧<br>WINEを得<br>タベース<br>各館利用<br>ない資料 | コンテンツです。<br>・ <u>返却・予約・延長</u> (6分24<br><u>館の各種サービス</u> (5分39<br>らの資料の取り寄せ、レファ<br>ス<br><u>の本や雑誌を探す</u> (5分28<br>使った学内資料の探し方<br><u>の本や雑誌を探す</u> (6分18<br>oksとWebcat Plusを使ったき<br>の探し方 | <ul> <li>秒)</li> <li>秒)</li> <li>セン</li> <li>単()</li> <li>()</li> <li>()</li> <l< th=""><th>Image: Amage: Amage:</th><th></th></l<></ul> | Image: Amage: Amage: |       |
| http                                         | -//\                                                                                          | u wasada :                                                                                                    | ac in/tutor                                                                                                    | ial/index h                                                                                                    |       |

## リサーチNAVI

| 早稲田大学図書館TOP > 資料の検索 > リサー                                       | <del>J</del> NAVI                                                                   |                                                                                                    |  |  |  |  |
|-----------------------------------------------------------------|-------------------------------------------------------------------------------------|----------------------------------------------------------------------------------------------------|--|--|--|--|
| 資料の検索                                                           | リサーチNAVI                                                                            |                                                                                                    |  |  |  |  |
| 藏書検索WINE                                                        |                                                                                     |                                                                                                    |  |  |  |  |
| 学術情報検索                                                          | 資料タイプ別案内                                                                            | テーマ別案内                                                                                                    |  |  |  |  |
| 電子ジャーナルポータル                                                     | 団 ま を 探す                                                                            | ● 見謡田大学を掴べる                                                                                               |  |  |  |  |
| リサーチNAVI<br>ガイド&チュートリアル                                         | <ul> <li>凶音で床り</li> <li>雑誌記事・学術論文を探す</li> <li>新聞記事を探す</li> </ul>                    | <ul> <li>         中間出入手を調べる     </li> <li>         人物情報を探す     </li> <li>         翻訳図書を探す     </li> </ul> |  |  |  |  |
| 学外アクセス                                                          | <ul> <li>▶ 博士論文を探す</li> <li>▶ 早稲田大学修士論文を利用する</li> <li>▶ 古書資料・貴重書を探す(和書編)</li> </ul> | <ul> <li>▶ 書評を探す(日本語編)</li> <li>▶ 西洋史関係文献を探す</li> <li>▶ 美術史関係文献を探す</li> </ul>                             |  |  |  |  |
| リサーチNAVI O                                                      | データベース・電子ジャーナル・電子ブックを利用                                                             | ● 浮世絵について知りたい                                                                                             |  |  |  |  |
| ▼ 資料タイプ別案内                                                      | する<br>▲ 私学研究書報告書を返す                                                                 | ●心理学関係文献を探す                                                                                               |  |  |  |  |
| ▶ 図書を探す<br>▶ 雑誌記事・学術論文を探す                                       | <ul> <li>科子切え貨報告告では、</li> <li>参考文献リストの見方</li> </ul>                                 | <ul> <li>● 教育関係の資料・情報を探す</li> <li>● 教科書・教師用指導書を探す(PDF)</li> <li>● 政府刊行物・議会資料を探す(国内編)</li> </ul>           |  |  |  |  |
| ▶新聞記事を探す                                                        |                                                                                     | ● 政府刊行物・議会資料を探す(海外編)                                                                                      |  |  |  |  |
| ▶博士論文を探す                                                        |                                                                                     | ● 法令を除す(国内編) ▲ 判例を探す(国内編)                                                                                 |  |  |  |  |
| ▶早稲田大学修士論文を利用する                                                 |                                                                                     | <ul> <li>● 100 clary (国内編)</li> <li>● 企業情報を探す(国内編)</li> </ul>                                             |  |  |  |  |
| <ul> <li>古書資料・貴重書を探す(和書編)</li> <li>データベース・電子ジャーナル・電子</li> </ul> |                                                                                     | <ul> <li>▶ 有価証券報告書を閲覧するには</li> <li>▶ 統計情報を探す(国内編)</li> </ul>                                              |  |  |  |  |

http://www.wul.waseda.ac.jp/researchnavi/index.html

#### 電子資料利用上の禁止事項

## ▶ 第三者に無断でデータを 転送・譲渡 ▶ 学術目的以外の目的で使用 ▶ 不正ダウンロード

不正ダウンロード禁止

#### 実際にあった事例:

- ・雑誌1号全てダウンロード
- ・自作プログラムやロボットで大量にダウンロード
- ・ブラウザの先読み機能ツールを使用して一括ダウ ンロード

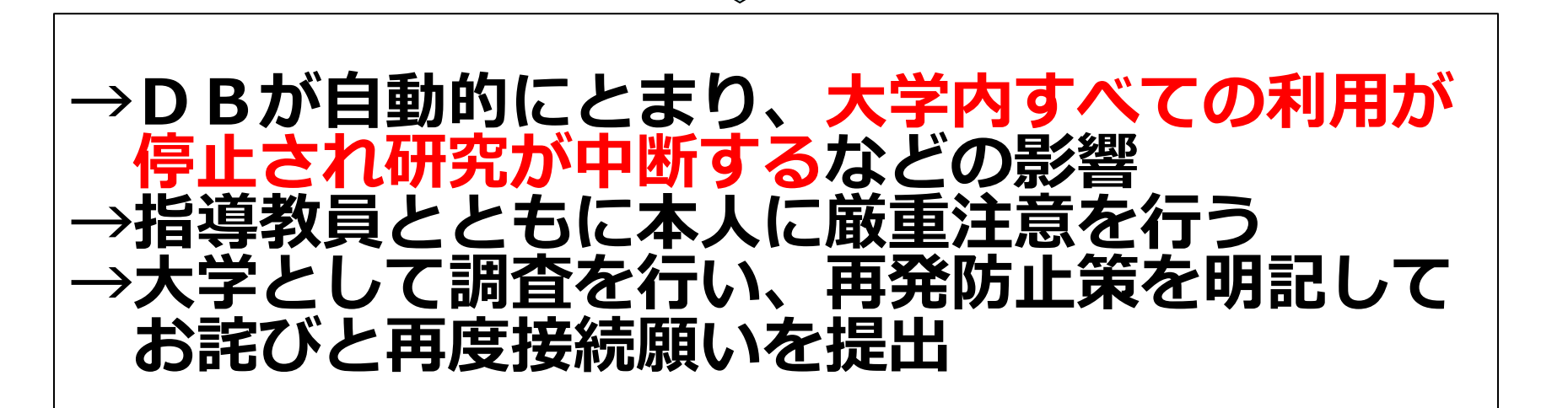

学外アクセス

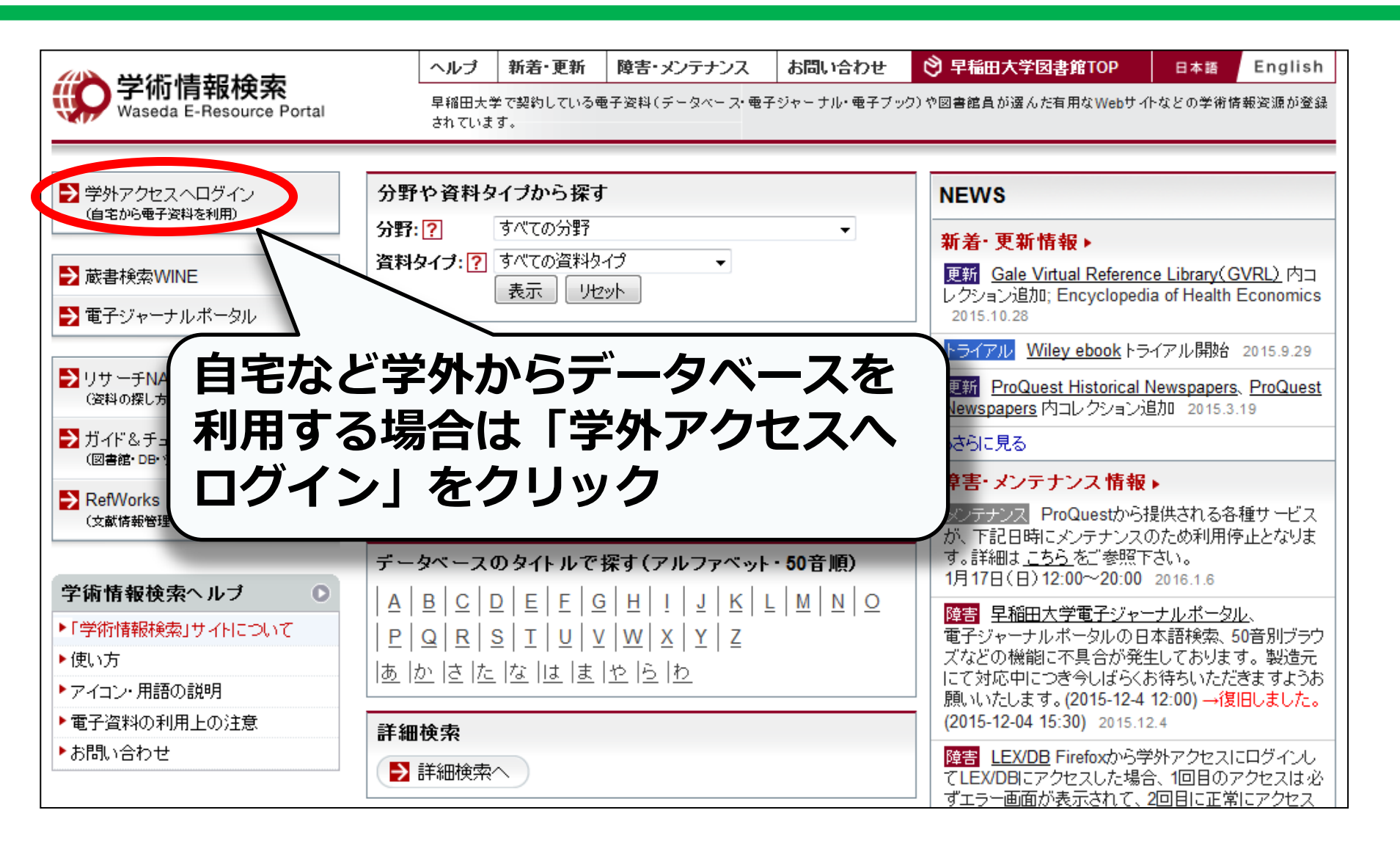

## 図書や雑誌を探すための主なDB

- > WINE
   早大図書館所蔵の図書、雑誌などを検索可能
- > 電子ジャーナル・ポータル
  早大が契約している電子ジャーナルを検索可能
- CiNii Books (国立情報学研究所作成)
   早大以外の大学図書館所蔵を検索可能
   早大図書館で見つからない時に便利!

#### WINEで図書を探す

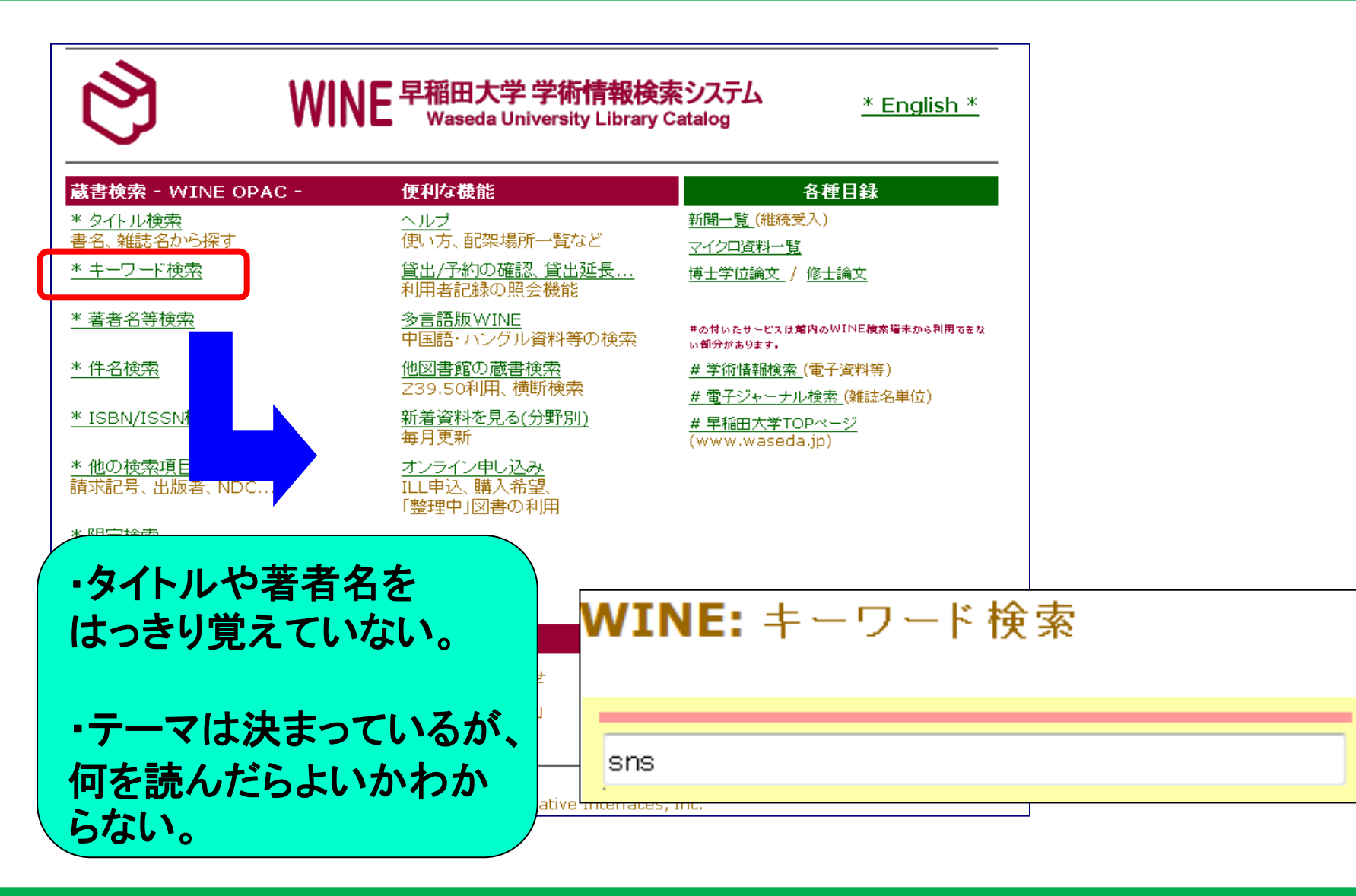

#### WINEで図書を探す

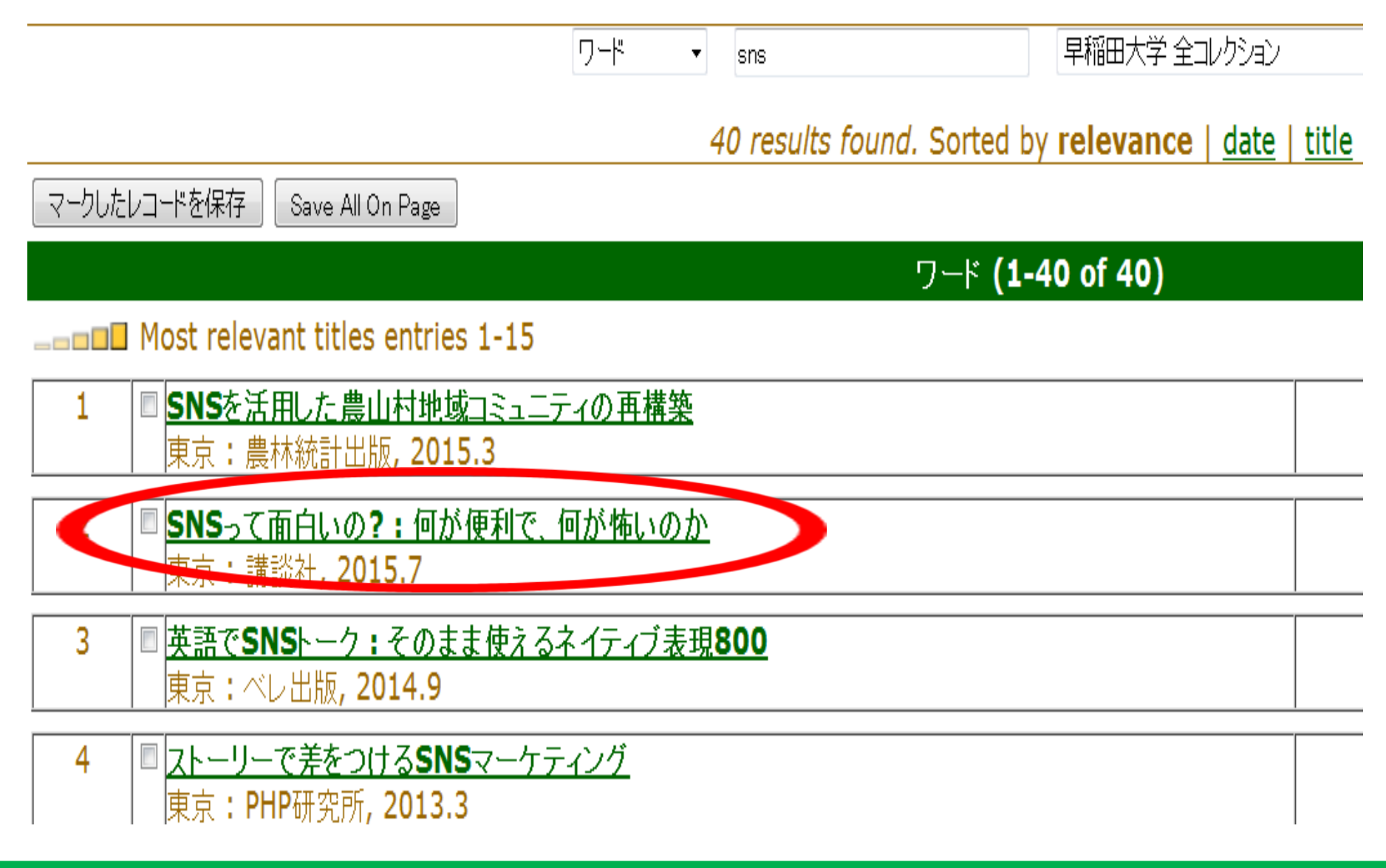

#### WINEで図書を探す

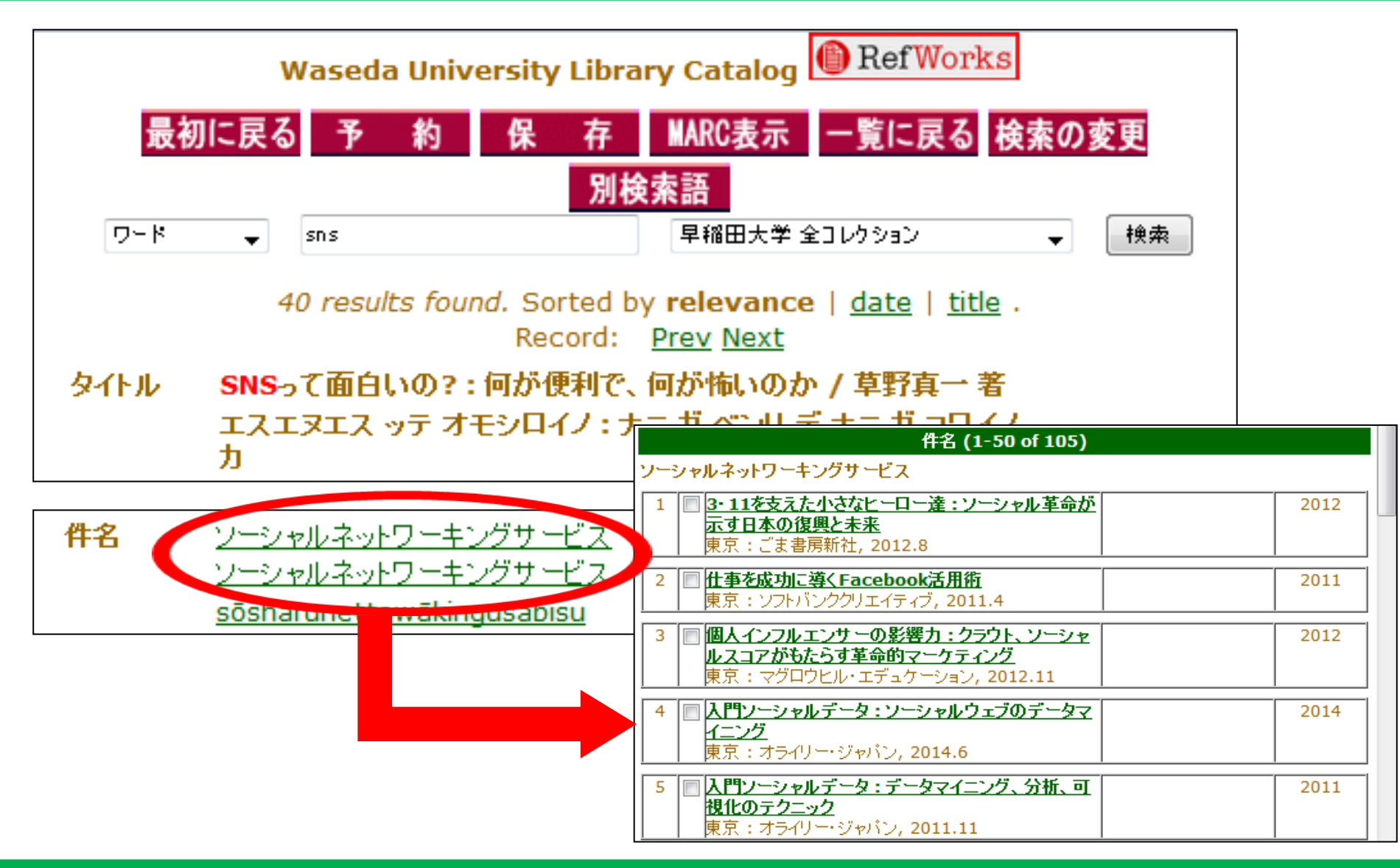

#### 国内の論文・雑誌記事を探すためのDB

- CiNii Articles
   国内の雑誌記事・学術論文情報を広範
   囲に検索可能。本文を入手できる場合
   もあり。
- ➢ JDreamⅢ 科学技術や医学・薬学関係の文献情報 DB。

### 日本語論文検索 (JDreamⅢ)

| JDream III  |         |     |                                   | LOGIN                | 同てい必さい             | アクセス数<br>るので、利<br>ずログオフ<br>。        | が決まっ<br><b>用終了後</b><br>してくだ |
|-------------|---------|-----|-----------------------------------|----------------------|--------------------|-------------------------------------|-----------------------------|
| る<br>大学契約DB | 🔒 学外アクセ | 乙可  | 前同時アクセン                           | ス数: 20 🔏 E           | ]本語/欧米言            | 語・中国語・ハングル                          | 🗐 全文あり                      |
| 概要          |         | 科学技 | 技術文献・雑誌・専                         | 門誌記事·医学詞             | 己事・特許などの           | D索引                                 |                             |
| 出版社         |         | ジー・ | ・サーチ                              |                      |                    |                                     |                             |
| 収録内容        |         |     | ● JSTPlus : 科学持<br>● JST7580 : 科学 | 技術全分野に関す<br>技術全分野に関す | 「る文献情報(<br>する文献情報( | 1981-)。世界50数力国(<br>1975-1980)。世界50数 | の情報を含む。<br>幼国の情報を含む。        |

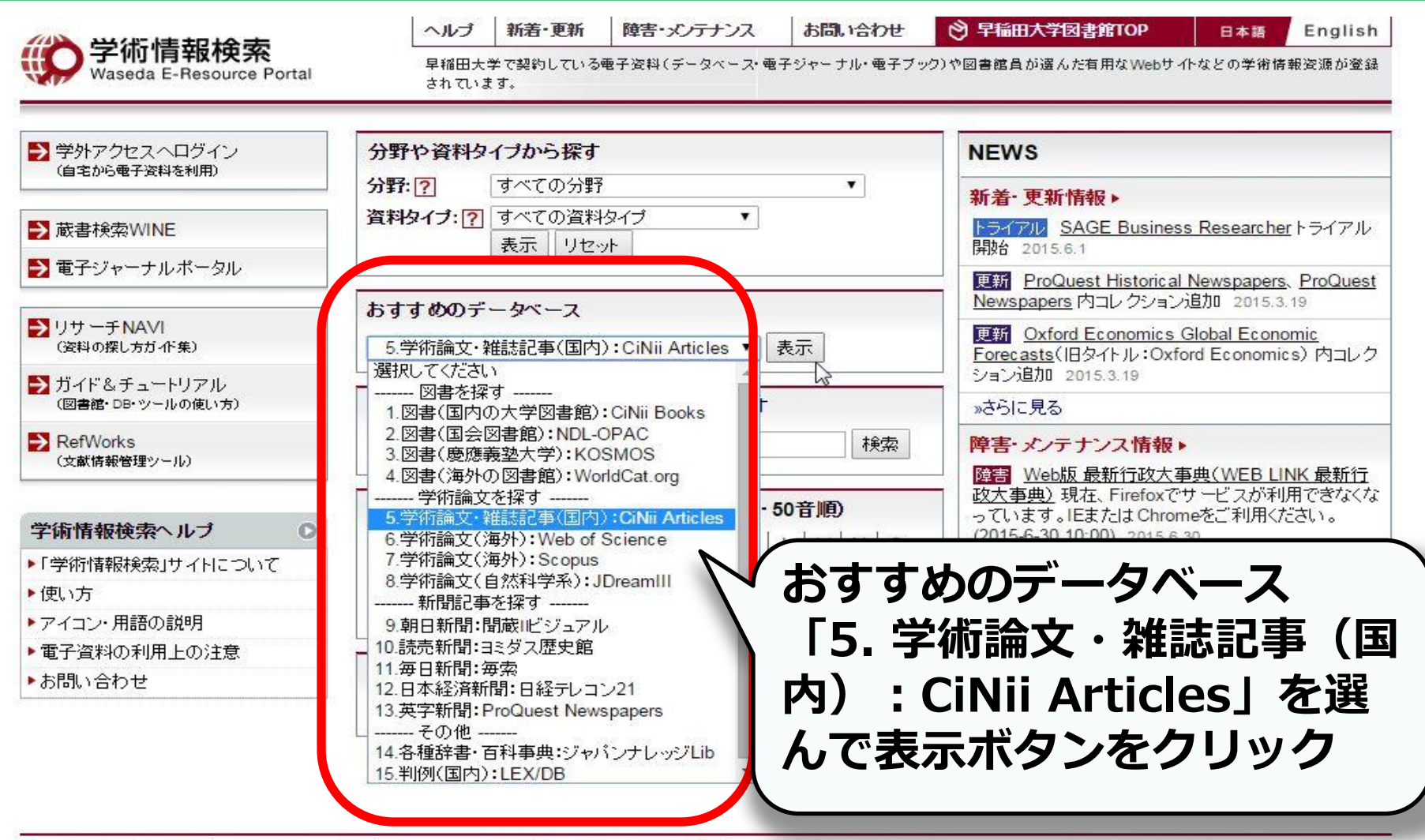

Copyright ©Waseda University Library. All rights reserved。このホームページの記載内容の無断転載・転用を禁じます。

早稲田大学図書館 HOME

早稲田大学

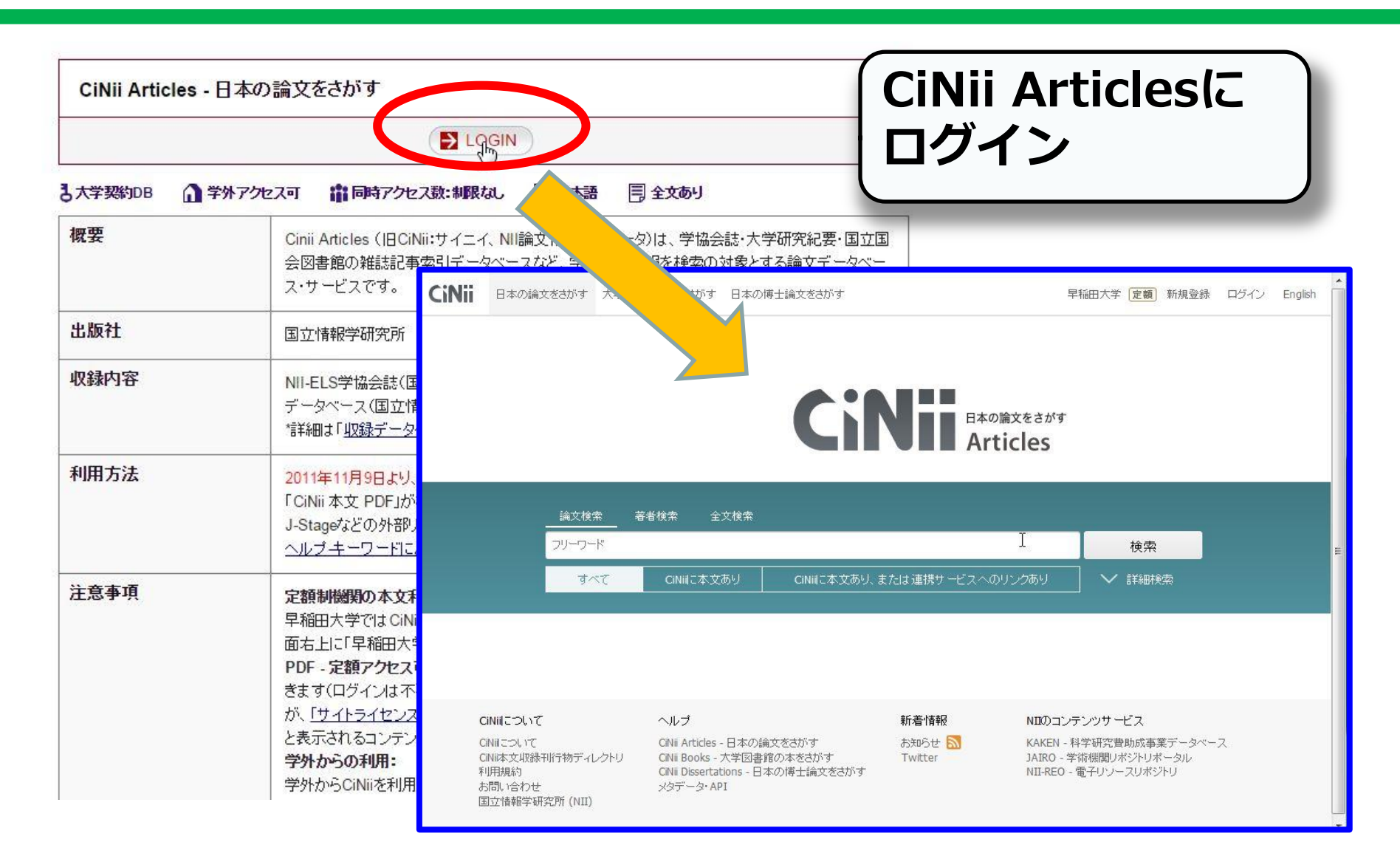

#### 検索結果詳細画面

| 本の結文をさがす 大学図書館の本を                                   | さがす 日本の博士論文をさがす                                                                                     |                                                                                                  |                                                                                                    |                                                                                  |                                                                                    | 早留田大学「定額」新規金録                                                                                                    |
|-----------------------------------------------------|----------------------------------------------------------------------------------------------------|--------------------------------------------------------------------------------------------------|----------------------------------------------------------------------------------------------------|----------------------------------------------------------------------------------|------------------------------------------------------------------------------------|----------------------------------------------------------------------------------------------------|
|                                                     |                                                                                                    | 97 HL                                                                                            |                                                                                                    |                                                                                  |                                                                                    | シンクイト                                                                                                    |
|                                                     |                                                                                                    | ##6                                                                                              | 著著ID                                                                                               | 著者所属                                                                             |                                                                                    | 副人フィー                                                                                                    |
|                                                     |                                                                                                    | 利行物名                                                                                             | ISSN                                                                                               | <b>\$</b> <del>,</del> र~-9 <mark>#</mark> <b>द</b>                              | R-2                                                                                | 論☆莪者                                                                                                    |
|                                                     |                                                                                                    | 出版著 電子情報通信学会                                                                                     | 教考文献                                                                                               | 出版年 年から                                                                          | <del>4</del> #7                                                                    |                                                                                                    |
| 🖹 実証実験における情報<br>後,ユビキタスシスティ                         | 報共有方式がユーザの人間関<br>ム,フィールドセンシング及びー                                                                    | 係へ与える影響(モバイルアフ<br>般)                                                                             | 「リケーション,ユビキタスサービ                                                                                   | ス,モバイルアドホックネットワ〜                                                                 | -ク,モバイル時代を支える次世代無新                                                                 | 泉通信技 Tweet                                                                                                    |
| A 業件<br>日本電信電話株式会社                                  | ■<br>日本電信電話株式会社                                                                                     | 竹内 亭 [他]     日本電信電話株式会社                                                                          | Ⅰ 间喻 仁央<br>日本電信電話株式会社                                                                              | 19 日 大地<br>日本電信電話株式余社                                                            | ▲ 神谷 正人<br>日本電信電話株式会社                                                              | Application of the second second seco                                                                                                    |
| ■ 再移 接一<br>日本電信電話株式会社                               | 在                                                                                                   | 2 古時被明<br>☆津大学                                                                                   |                                                                                                    |                                                                                  |                                                                                    | CARLENDERS VALUE<br>Desperative<br>Constructions<br>Constructions<br>Const |
| この論文にアクセスする                                         |                                                                                                    |                                                                                                  |                                                                                                    |                                                                                  |                                                                                    |                                                                                                    |
|                                                     | DF                                                                                                  |                                                                                                  |                                                                                                    |                                                                                  |                                                                                    |                                                                                                    |
|                                                     |                                                                                                    |                                                                                                  |                                                                                                    |                                                                                  |                                                                                    |                                                                                                    |
| この論文をさがす                                            |                                                                                                    |                                                                                                  |                                                                                                    |                                                                                  |                                                                                    |                                                                                                    |
| NDL-OPAC                                            | Civili Book                                                                                         | () Findf                                                                                         | 早大で利用できる全文を探す(リ     ソクリソル/☆                                                                        | 受到維持素<br>技素                                                                      |                                                                                    | 的谷を唯識                                                                                                    |
| 抄録                                                  |                                                                                                    |                                                                                                  |                                                                                                    |                                                                                  |                                                                                    | NII35 * ID(NAID) :<br>110009861155                                                                                                    |
| 行動支援検険は利用者へ何られ<br>行動支援検険の開発に生かしれ<br>際に分け、一方にはメンバーとの | のの科得を与える検徴であるが、得人の科得。<br>こいと考えている。今回要々は、ホーススタディ。<br>の対面を要する「増大格徴方式」を、もう一方に<br>(字魚」と「りたっ字句字でについてますか。 | のみを評価して販査化すると有限なリソースへ<br>して利用者間で情報共有させる機能を実装し<br>には対面する必要がない「オンライン方式」を<br>からい剤ですけた時間にする。また海にから続い | いの第中など個人の属する東田全体にとっての3<br>んその実装方式の違いが利用者の人間関係へま<br>割り当て比較実験を行なったまたこれら画界に<br>同たついてはやされの様果せきます。の影響をし | 4種を損なる場合がある。そのため数々は、行動<br>種を気除すが調査した調査にあたっては44<br>対し、グループワーク終了から1ヶ月経過後によ<br>含なナス | ■支援投資が増入ではなく集団に与える影響を明らかに<br>こで取り触むグループワークを設計した要々はグループ<br>創加調査を行ない参加者間での文元の機会があったか | LL NIT書数1D/WLTD):<br>AA12619946<br>グを2 本文書数コード:<br>JPN<br>ISSN:<br>0913-5585                                                                                                    |
| 収録刊行物                                               |                                                                                                    |                                                                                                  |                                                                                                    | 文が掲載                                                                             | されている                                                                              | 雑誌の情報                                                                                                    |
| 111<br>電子情報通信学会技術研究部:<br>一般社团沒人電子情報通信学              | <b>F沈親告, MoNA, モバイルネットワ・</b><br>音: MaNA, モバイルネットワークとアプリケー<br>余                                      | - <b>クとアブリケーション (参号一覧)</b><br>ション 113(495), 197-203, 2014-03-07 [この                              | テの目次]                                                                                              | 御誌名、                                                                             | 掲載ページ                                                                              | 、発行年)                                                                                                    |
|                                                     |                                                                                                    |                                                                                                  |                                                                                                    |                                                                                  |                                                                                    |                                                                                                    |

|                                                        | 体内時計                                                                    |                                                  |                                           |                                                       |                  |      |
|--------------------------------------------------------|-------------------------------------------------------------------------|--------------------------------------------------|-------------------------------------------|-------------------------------------------------------|------------------|------|
|                                                        | すべて                                                                     | CiNiiに本文あり                                       | CiNii こオ                                  | 、文あり・連携サービス                                           | いつりン             | クあり  |
| 検索結果: 499件中                                            | 1-20を表示                                                                 |                                                  |                                           | 2016年度の機関定                                            | 額制の利用            | 維統手統 |
| すべて選択: 新しいウ                                            | 1<br>シィンドゥで開く 🗸                                                         | 2 3 4 5<br>実行                                    | 6 … 25 <b>&gt;</b><br>20件ずつ表示 <b>&gt;</b> | 出版年:新しい順                                              | <b>&gt;</b>      | 表示   |
| Gpr176 is a rcadian be                                 | a Gz-linked or<br>haviour.                                              | phan G-protein-coup                              | oled receptor tha                         | at sets the pace o                                    | of ci            |      |
| Doi Masao , Mur<br>royuki , Hayashi<br>oka Masao , Has | ai Iori , Kunisue Sumi<br>Hida , Chao Hsu-Wen<br>tings Michael H , Kiyo | hiro, Seten Genzui, Hobio Me<br>I, Nal<br>nari I | abira Tapaka Rina Ka<br>すると本              | bayashi Sakurako , Shimat<br>Yasunaga Jun-Ichirou , I | tani Hi<br>Matsu |      |
| … <b>体内時計</b> を<br>Nature commun                       | 調節するオーファンG<br>ications 7                                                | 文を入手                                             | できる                                       |                                                       |                  |      |
| 機関リホシトリ<br>ISSNで早大図                                    | PurcessRef 早<br>書館目録(WINE)を核                                            | 大で利用できる全文を探す(り<br>)<br>  衆                       | ואשרעניפע                                 |                                                       |                  |      |

CiNii 日本の論文をさがす 大学図書館の本をさがす 日本の博士論文をさがす

> 概日時計研究を健康に活かす(第3回)腸内環境と体内時計

田原 傷

体育の科学 66(1),51-56,2016-01

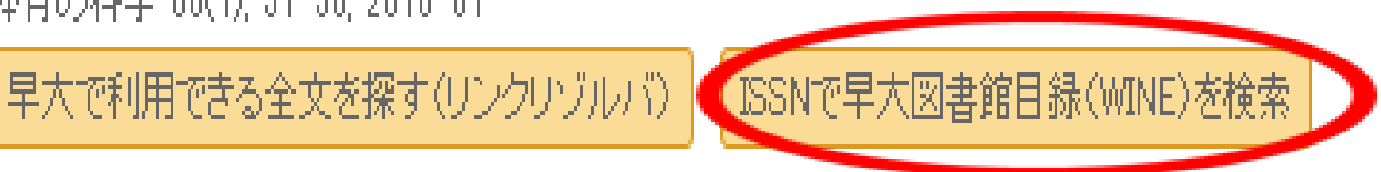

E <mark>体内時計</mark>が壊れると:非24時間睡眠覚醒症候群(特集 なぜ眠るのか)

レイバー=ワレン E.

日経サイエンス 46(1), 40-48, 2016-01

早大で利用できる全文を探す(リンクリゾルバ) (ISSNで早大図書館目録(WINE)を検索

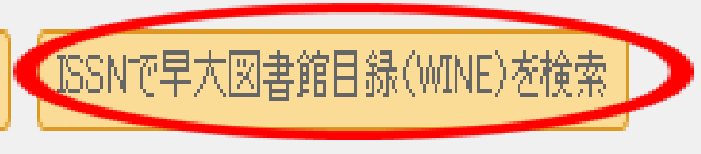

#### WINE雑誌検索結果

| タイトル<br>出版事項        | 株市の料学 / 日本株市学会<br>タイク / カガウタイク / カガウtaiku no kagaku東京 : 杏村書院体市の科学社トウキョウ : キョウリン ショイン タイクワ / カガクシャ<br>tōkyō : kyōrin shoin taiiku no kagakushaと、人の子の子の方の方がつシャ<br>の要な巻・号があるか確認。 |
|---------------------|----------------------------------------------------------------------------------------------------|
| <u>記架場所</u>         | <u>部</u>                                                                                                    |
| <u>図書館所蔵</u> 2-3,4  | (1-4,6,8),5(2-9,11-12),6(1-7,9-10,12),7-11,12(1-5,8-12),13-16,17(1-2,4-12),18-19,20(1-4,6-12),21-65 <u>,66(1-3)</u>                                                           |
| <195                | 2-2016>+                                                                                                    |
| <u>最新の受入</u> : 2016 | 3月 v.66 no.3                                                                                                    |
| 頻度                  | 月刊                                                                                                    |
| 巻次・年月次              | 1巻1号(昭25.12)-                                                                                                    |
| ISSN                | 0039-8985                                                                                                    |

#### WINE 雑誌検索結果

タイトル

出版事項

日経サイエンス: Scientific American日本版 / 日経サイエンス社
 ニッケイ サイエンス: サイエンティフィック アメリカン ニホンバン
 nikkei saiensu: saientifikku amerikan nihonban
 東京:日経サイエンス社, 1990-

トウキョウ:ニッケイサイエンスシャ

tōkyō: nikkeisaiensusha

|                | リンク情報                                          |
|----------------|------------------------------------------------|
|                | オンライン版:                                        |
| 種別             | 3階雑誌フロア(鳩の巣書架) 1997年より最新1年分のみ保存<br>付録は専用Boxに配架 |
| 配架場所           | <u>中央 3F雜誌</u>                                 |
| 請求記号           | サニ 0368                                        |
| 図書館所蔵          | 20(11-12),21-26<1990-1996>                     |
| <u>最新の受入</u> : | 2016 5月 v.46 no.5                              |
| 種別             | 製本後利用可。新着分は理工学生読書室で利用可                         |
| 配架場所           |                                                |
| 図書館所蔵          | 20(10-12),21-45,46(1-4)<1990-2016>+            |
| <u>最新の受入</u> : | 2016 4月 v.46 no.4                              |

電子ジャーナルポータル

早稲田大学電子ジャーナル・ポータル - The Waseda Portal for Online Journals -• 自宅など学外から利用する場合は、まず「学外アクセス」サービスにログインしてください。 •本学が利用契約した有料ジャーナル類のうち、欧文ジャーナルと、一部の日本語ジャーナルが収録されています。 類も含まれています。 • 利用にあたっては「データベース・電子ジャーナル等の利用上の注意」を必ずご一読ください。

<u>0-9 A B C</u>

#### あいうえおかきくけこさしすせ

1 record retrieved for the search: ISSN equals ~0917-009X~

日経サイエンス(0917-009X) Look un Article from 01/01/2000 to present in NikkeiBP

More full text options

オンライン本文入手

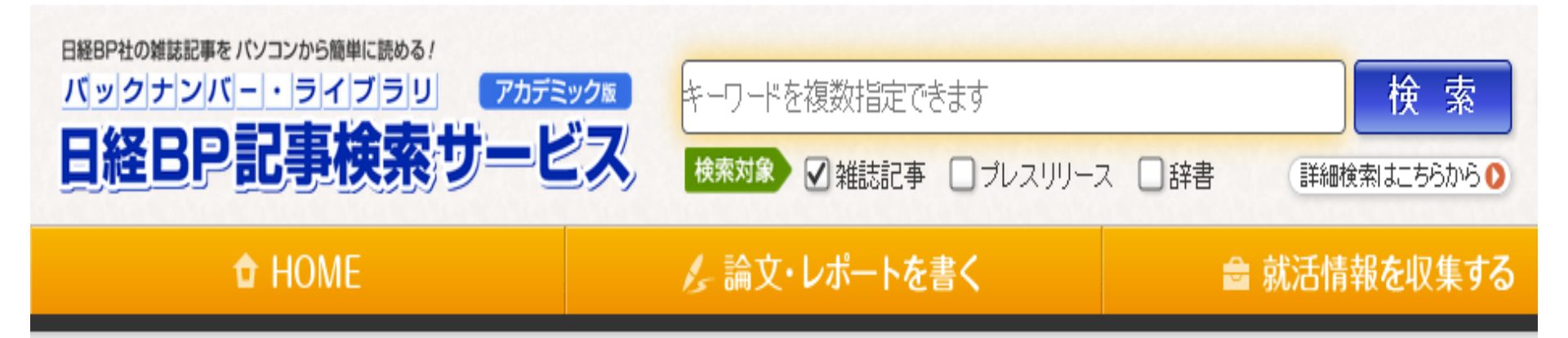

日経サイエンス 雑誌発行日検索

毎月25日発売 一般読者向けの月刊科学雑誌です。ノーベル賞受賞者など国内外の世界トップクラスの科学者をはじめ、社会科学、軍事技術、考古学、心 雑誌ジャンル: <mark>自然科学</mark> 動物学なども含む幅広い分野の記事を提供しています。

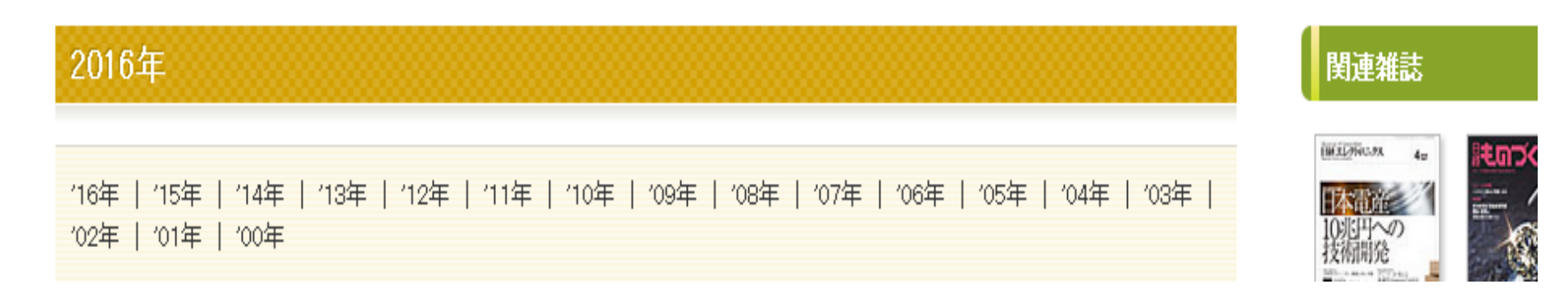

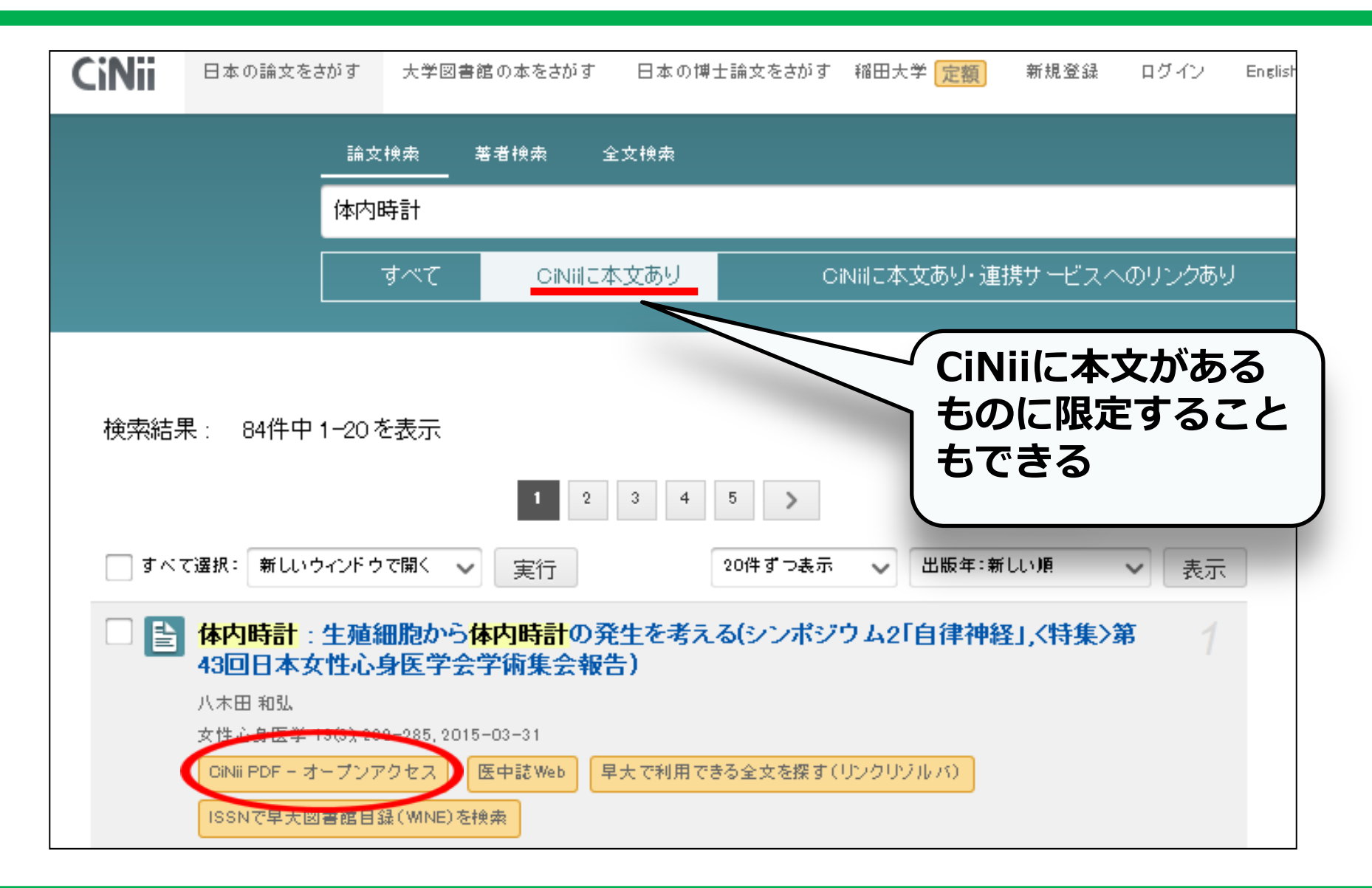

## 検索実習: CiNii Articles

#### 自分で好きなテーマを決めてCiNii Articlesを検索し、論文を探して みましよう。

#### 検索結果記入シートに調べた論文の情報 (書誌事項)を記入してみましょう。

## 海外の論文を探すための主なDB

- Web of Science 代表的な学術文献・引用索引DB
- Scopus
  - 科学・技術・医学・社会科学分野のDB
- ➢ Google Scholar
  学術情報に特化した検索DB

この後引き続き、この教室で2つのデータベース 講習会を開催します。ぜひご参加ください! 14:10-15:00 Scopus 15:10-16:00 Web of Science

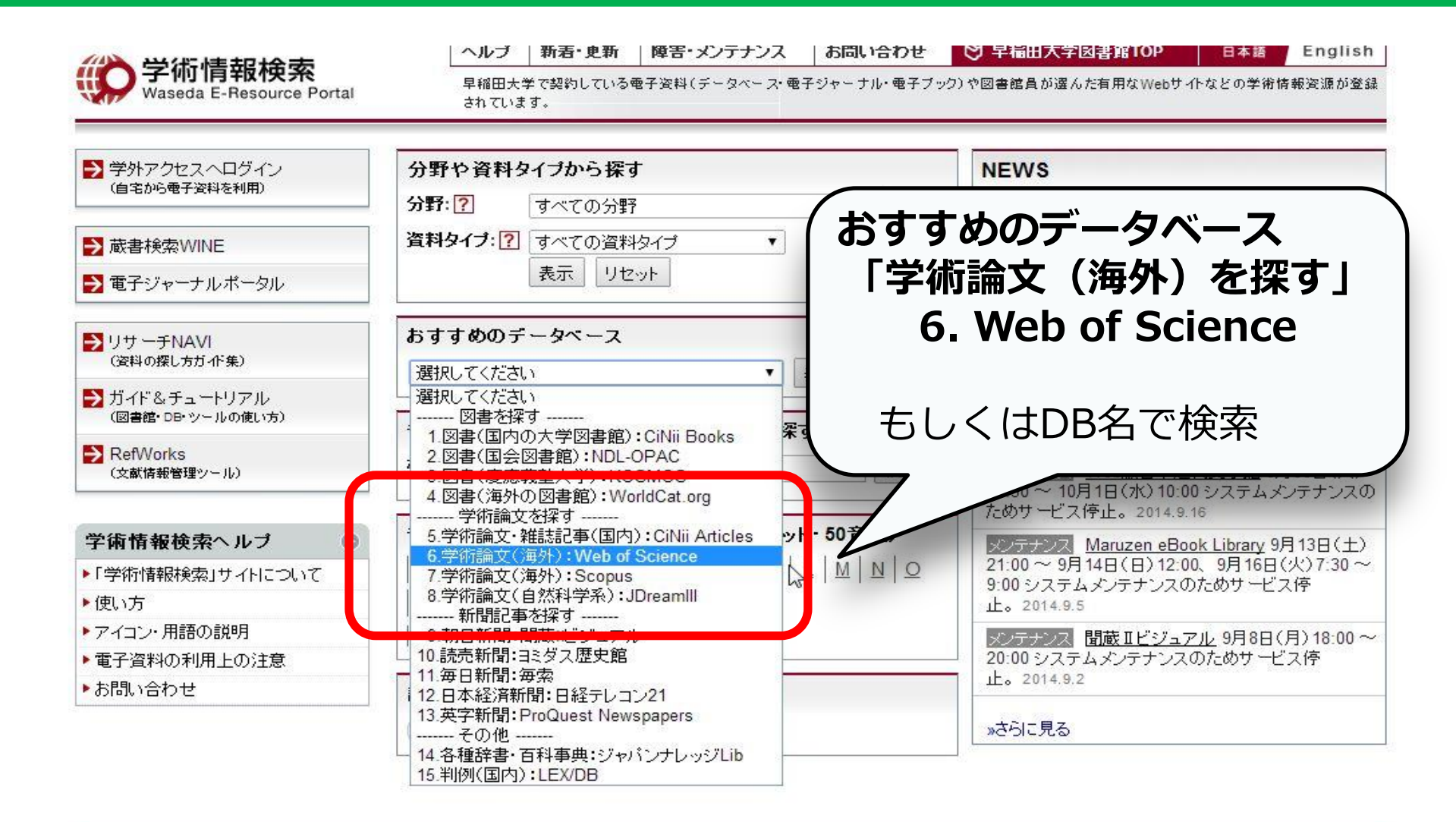

Copyright ©Waseda University Library. All rights reserved\_ このホームページの記載内容の無断転載・転用を禁じます。

早稲田大学 早稲田大学図書館 HOME

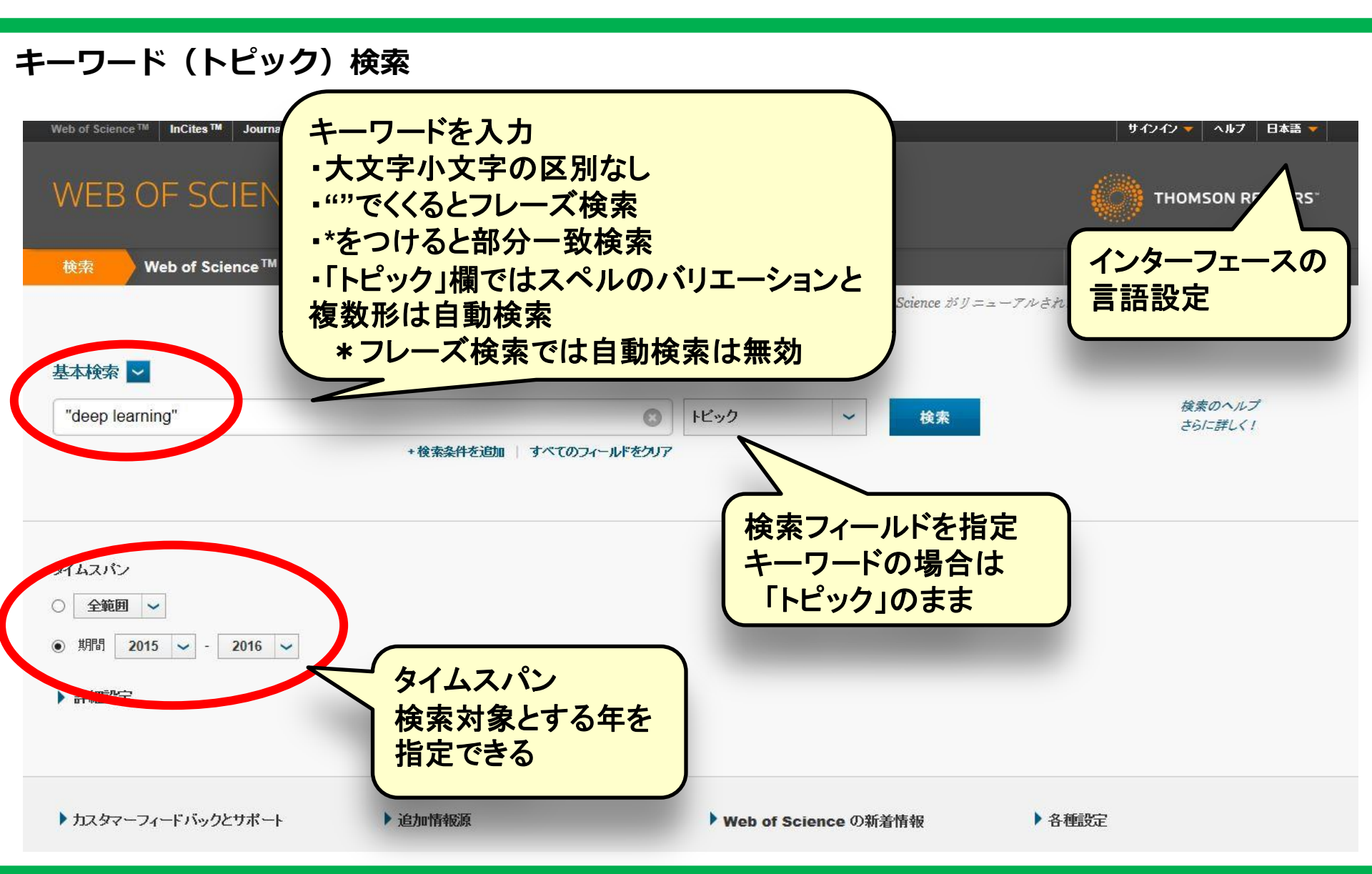

#### 検索条件の追加(トピック+著者名の例)

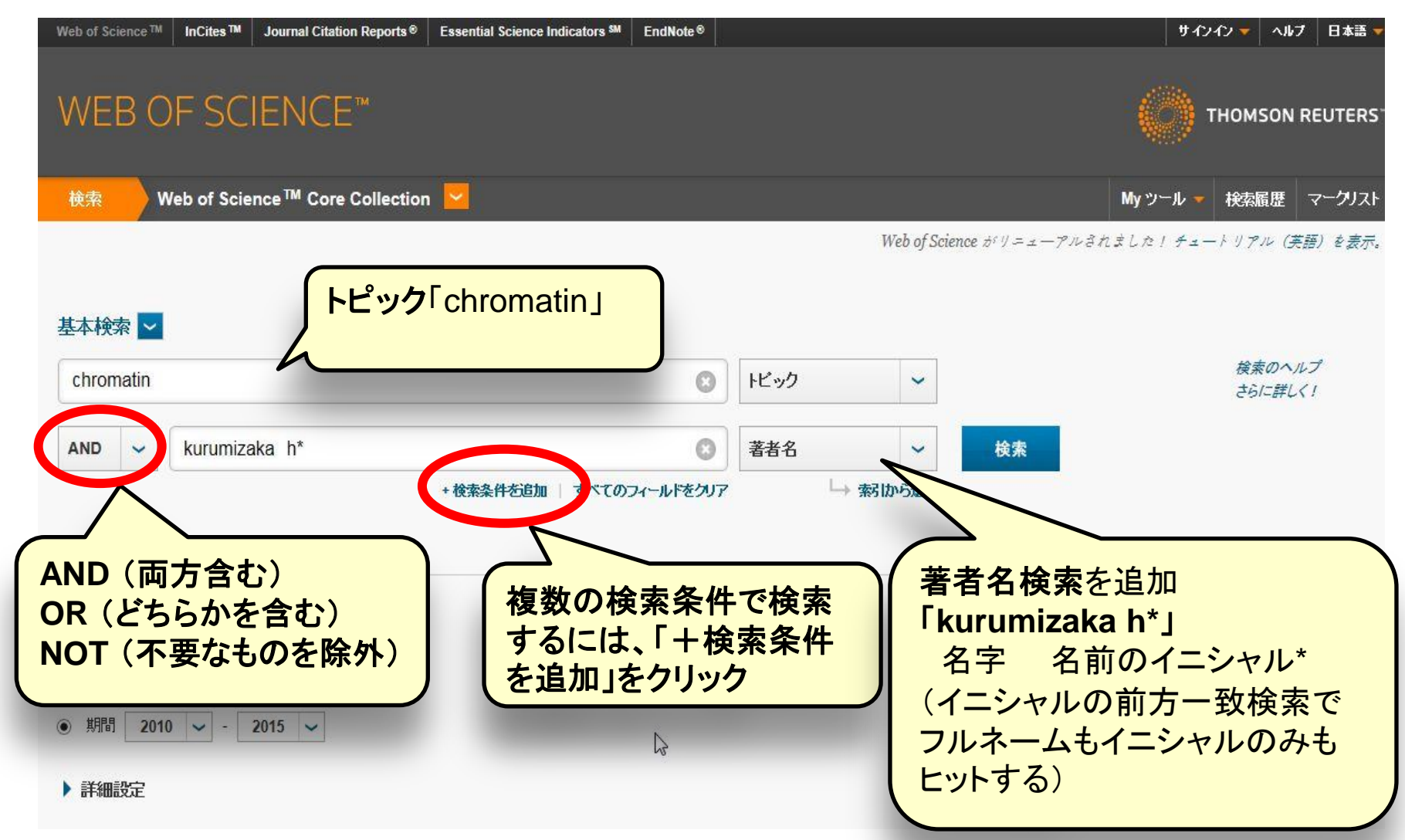

検索結果一覧画面

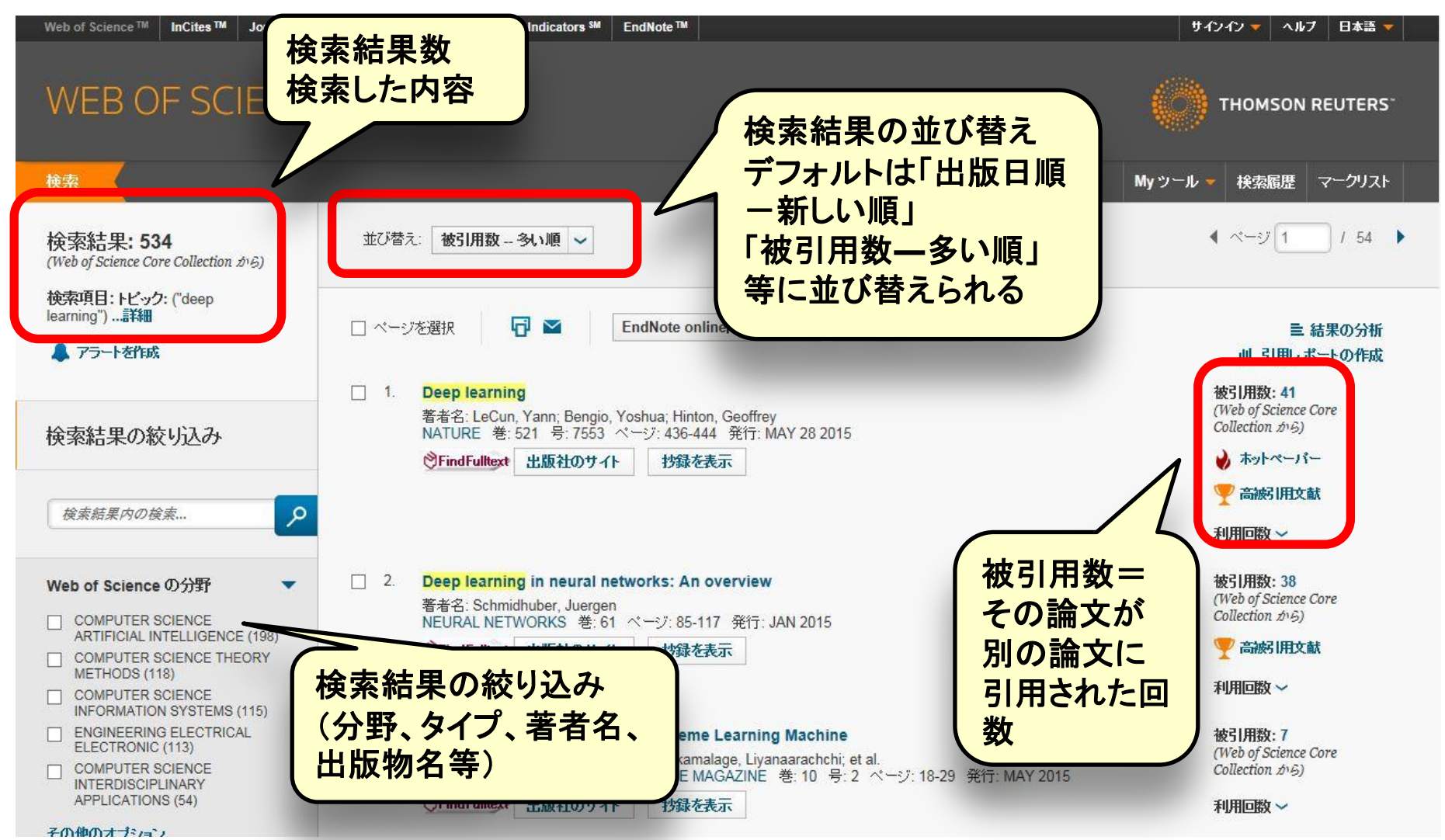

40

#### 検索結果詳細画面

| WEB OF SCIENCE <sup>®</sup> 全文オプション<br>論文本文へのリンク機能                                                                                                    |                                                                                                    |
|----------------------------------------------------------------------------------------------------|----------------------------------------------------------------------------------------------------|
| 検索を検索結果に戻る                                                                                                    | My ツール 👻 検索履歴 マークリスト                                                                                                    |
| 全文オブション マークリストに追加                                                                                                    | <b>4</b> 2 / 1,710 ►                                                                                                    |
| Deep learning                                                                                                    | 引用ネットワーク                                                                                                    |
| 著者名: LeCun, Y (LeCun, Yann) <sup>[1,2]</sup> ; Bengio, Y (Bengio, Yoshua) <sup>[3]</sup> ; Hinton, G (Hinton, Geoffrey) <sup>[4,5]</sup> NATURE 巻: 521 号: 7553 ページ: 436-444 DOI: 10.1038/nature14539 発行: MAY 28 2015 ジャーナル情報を表示 ジャーナル情報を表示  ジャーナル情報を表示  ジャーナル 情報を表示  ジャーナル は いっちゅう から から から から から から から から から から から から から                                                                                                    | 41 被引用数<br>103 引用文献<br>Related Records を検索<br>ご 引用マップを表示<br>▲ 引用アラートの作成<br>(Web of Science <sup>™</sup> Core Collection のデー<br>タ) |
| abstraction. These methods have dramatically improved the state-of-the-art in speech recognition, visual object recognition, object detection and many other domains such as drug discovery and genomics. Deep learning discovers intricate structure in large data sets by using the backpropagation algorithm to indicate how a machine should change its internal parameters that are used to compute the representation in each layer from the representation in the previous layer. Deep convolutional nets have brought about breakthroughs in processing images, video, speech and audio, whereas recurrent nets have shone light on sequential data such as text and speech. | <b>すべての被引用数</b><br>41 / 横断検索<br>41 / Web of Science Core Collection<br>10 / BIOSIS Citation Index<br>1 / Chinese Science Citation |
| KeyWords Plus: NEURAL-NETWORKS; RECOGNITION; ALGORITHM; MODELS; IMAGES; CORTEX; NETS                                                                                                    | 0 / Data Citation Index                                                                                                    |
| 著者情報<br>別刷U請求先: LeCun, Y (別刷U著者)<br>か<br>か<br>か<br>か<br>か<br>か<br>か<br>か<br>か<br>か<br>か<br>か<br>か                                                                                                    | 0 / Russian Science Citation Index<br>0 / SciELO Citation Index                                                                   |
| Facebook Al Res, 770 Broadway, New York, NY 10003 USA.                                                                                                    |                                                                                                    |
| 著者所属:                                                                                                    | ● ホットペーパー                                                                                                    |
| [2] New York Univ, New York, NY 10003 USA                                                                                                    | 🏆 高被引用文献                                                                                                    |

#### ジャーナル情報(インパクトファクター)

| 索 検索結果に戻る                                                                                                    |                                                                                          | Myツール 👻 検索履歴 マークリスト                                                                                                    |
|----------------------------------------------------------------------------------------------------|------------------------------------------------------------------------------------------|----------------------------------------------------------------------------------------------------|
| 文オプション 🔻 📅 🎽                                                                                                    | EndNote onlineに保存 V マークリストに追加                                                            | <b>4</b> 2 / 1,710                                                                                                    |
| Deep learning                                                                                                    |                                                                                          | 引用ネットワーク                                                                                                    |
| 著者名: LeCun, Y (LeCun, Yann) <sup>[1,2]</sup> ; E<br>NATURE<br>巻: 521 号: 7553 ページ: 436-444<br>DOI: 10.1038/nature14539<br>発行: MAY 28 2015<br>ジャーナル情報を表示<br>NATURE | engio, Y (Bengio, Yoshua) <sup>[3]</sup> ; Hinton, G (Hinton, Geoffrey) <sup>[4,5]</sup> | 41 被引用数<br>103引用文献<br>Related Records を検索<br>配引用マップを表示<br>▲ 引用アラートの作成<br>Web of Science <sup>™</sup> Core Collection のデー |
| インパクトファクター<br>41.456 41.296<br>2014 5年                                                                                                    | nition<br>Jcture<br>ターを確認                                                                | )雑誌のインパクトファク<br>Bできる                                                                                                    |
| JCR <sup>®</sup> 分野                                                                                                    | 分野のランク分野の四分位                                                                             | 1 / Chinese Science Citation                                                                                             |
| MULTIDISCIPLINARY SCIENCES<br>2014 年版のデータ Journal Citation                                                                                                    | CORTEX; NETS                                                                             | Database<br>0 / Data Citation Index<br>0 / Russian Science Citation Index                                                |
| <b>発行者</b><br>NATURE PUBLISHING GROUP, MAC<br>N1 9XW, ENGLAND<br>ISSN: 0028-0836<br>eISSN: 1476-4687<br>研究領域<br>Science & Technology - Other Topics              | MILLAN BUILDING, 4 CRINAN ST, LONDON<br>Web of Scie<br>学・社会科学<br>雑誌の評価<br>同じ分野で雑         | マクター<br>ence収録対象の自然科<br>での雑誌を対象にした「学術<br>音標」のひとつ。毎年更新。<br>註誌を比較する際に有効。                                                   |

#### 引用ネットワーク

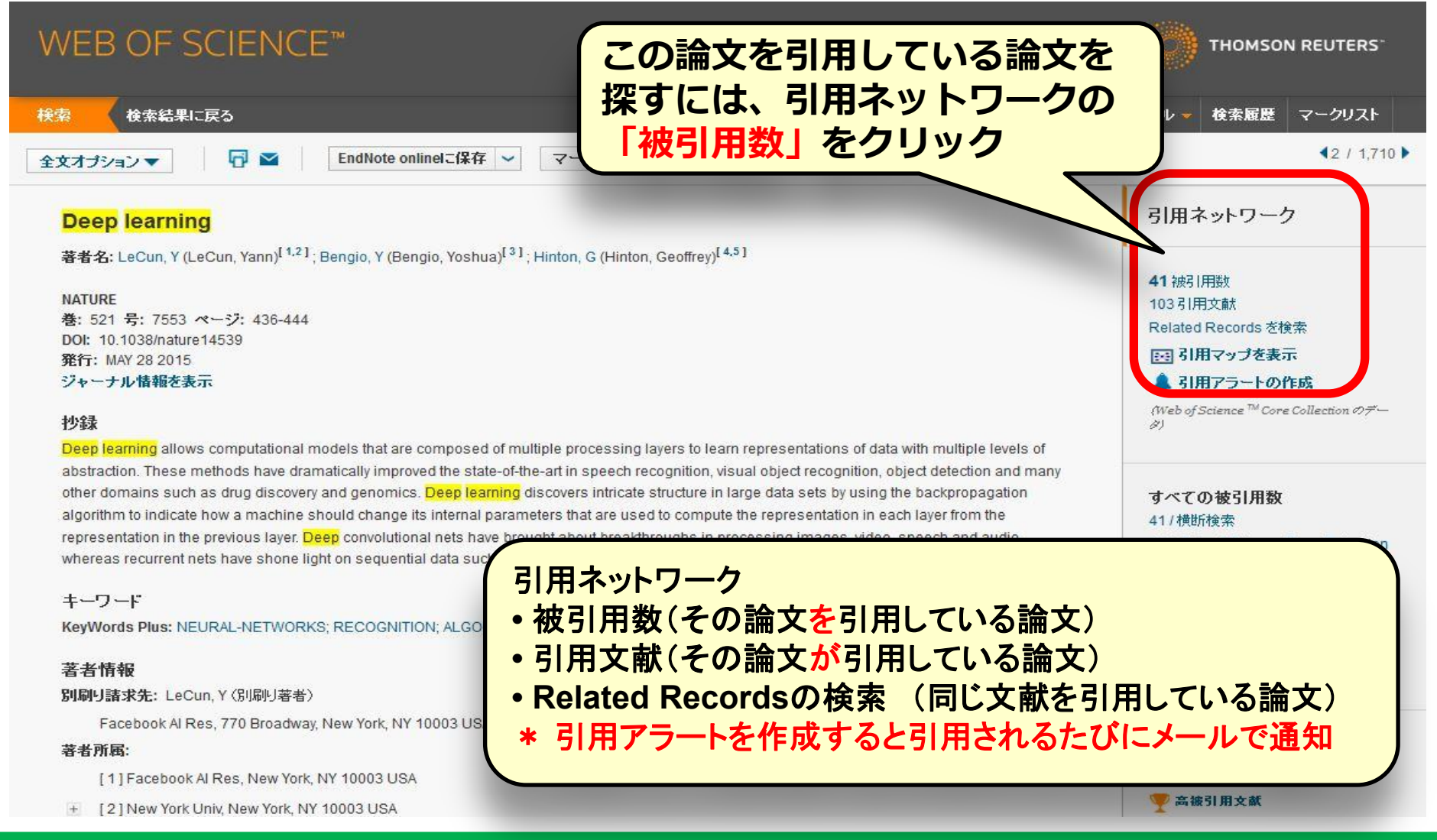

## オンラインで本文を読むには

#### InCites TM Essential Science Indicators SM EndNote TM サインイン・ ヘルプ 日本語 Web of Science TM Journal Citation Reports® オンラインで本文を読むには・・・ WEB OF SCIENCE<sup>™</sup> 大学が契約している電子ジャーナルやフリーの電 検索結果に戻る 検索 子ジャーナルがあれば「FindFulltext」ボタンか G. 全文オブションマ EndNote onlin らアクセス可能。「出版社のサイト」から直接ア 全文を検索 $\sim$ **PrindFulltext** クセスできる場合もあり。 出版社のサイト 1.2]; Bengio, Y (Bengio, Yoshua)[3]; Hinton, G (Hinton, Geoffrey)[4.5] 41 被引用数 Holdings 103 引用文献 全文オプション Related Records を検索 NCBI 国 引用マップを表示 「FindFulltext」アイコン ▲ 引用アラートの作成 ジャーナル情報を表示 をクリック (Web of Science ™ Core Collection ∅ 7-17) 挑録 Deep learning allows computational models that are composed of multiple processing layers to learn representations of data with multiple levels of abstraction. These methods have dramatically improved the state-of-the-art in speech recognition, visual object recognition, object detection and many other domains such

as drug discovery and genomics. Deep learning discovers intricate structure in large data sets by using the backpropagation algorithm to indicate how a machine should change its internal parameters that are used to compute the representation in each layer from the representation in the previous layer. Deep convolutional nets have brought about breakthroughs in processing images, video, speech and audio, whereas recurrent nets have shone light on sequential data such as text and speech

キーワ KeyWo

著者情

「出版社のサイト」雑誌出版社サイトへのリンク 「Holdings」WINEで雑誌の所蔵を検索 「NCBI」米国国立生物工学情報センターへのリンク

#### すべての被引用数

#### 41/ 横断検索

- 41 / Web of Science Core Collection
- 13 / BIOSIS Citation Index
- 1 / Chinese Science Citation Database
- 0 / Data Citation Index
- 0 / Russian Science Citation Index
- 0 / SciELO Citation Index

オンラインで本文を読むには

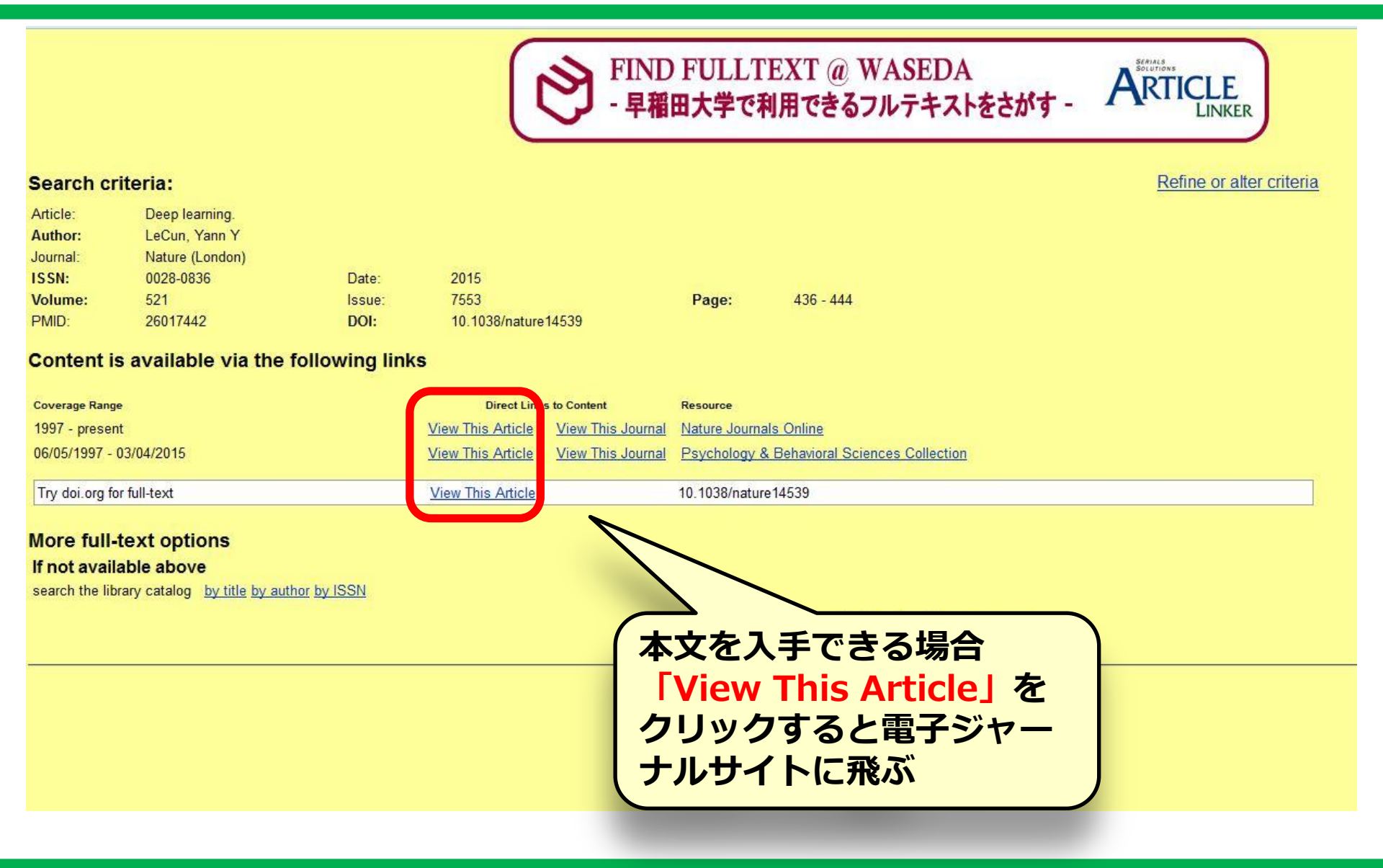

#### 45

## オンラインで本文を読むには

| factore     International weekly journal of science     Home News & Comment Research Careers & Jobs Current Issue Archive Audio & Vic     Archive Volume 521 Issue 7553 Insights Reviews Article                                                                                                    | Search Go<br>が契約している電子<br>ーナルサイトで本文を<br>(Nature)                                     |
|----------------------------------------------------------------------------------------------------|--------------------------------------------------------------------------------------|
| Deep learning<br>Yann LeCun, Yoshua Bengio & Geoffrey Hinton                                                                                                    | Nature Conference on<br>Materials for Energy 2016<br>June 11-14, 2016   Wuhan, China |
| Affiliations   Corresponding author<br>Nature 521, 436–444 (28 May 2015)   doi:10.1038/nature14539<br>Received 25 February 2015   Accepted 01 May 2015   Published online 27 May 2015                                                                                                    | anature conference                                                                   |
| Abstract         Abstract · Supervised learning · Backpropagation to train multilayer architectures · Convolutional neural networks · Image understanding with deep convolutional networks · Distributed representations and language processing · Recurrent neural networks · The future of deep learning · References · Acknowledgements · Author information            | Editors' pick                                                                        |
| Deep learning allows computational models that are composed of multiple processing layers to learn representations of data with multiple levels of abstraction. These methods have dramatically improved the state-of-the-art in speech recognition, visual object recognition, object detection and many other demains such as drug discovery and genemics. Deep learning | gravitational-wave astronomy. ►<br>Science jobs Science events                       |

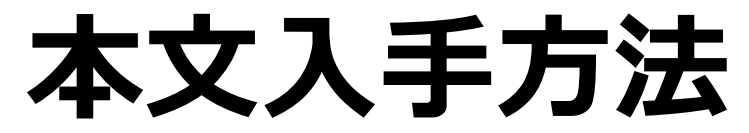

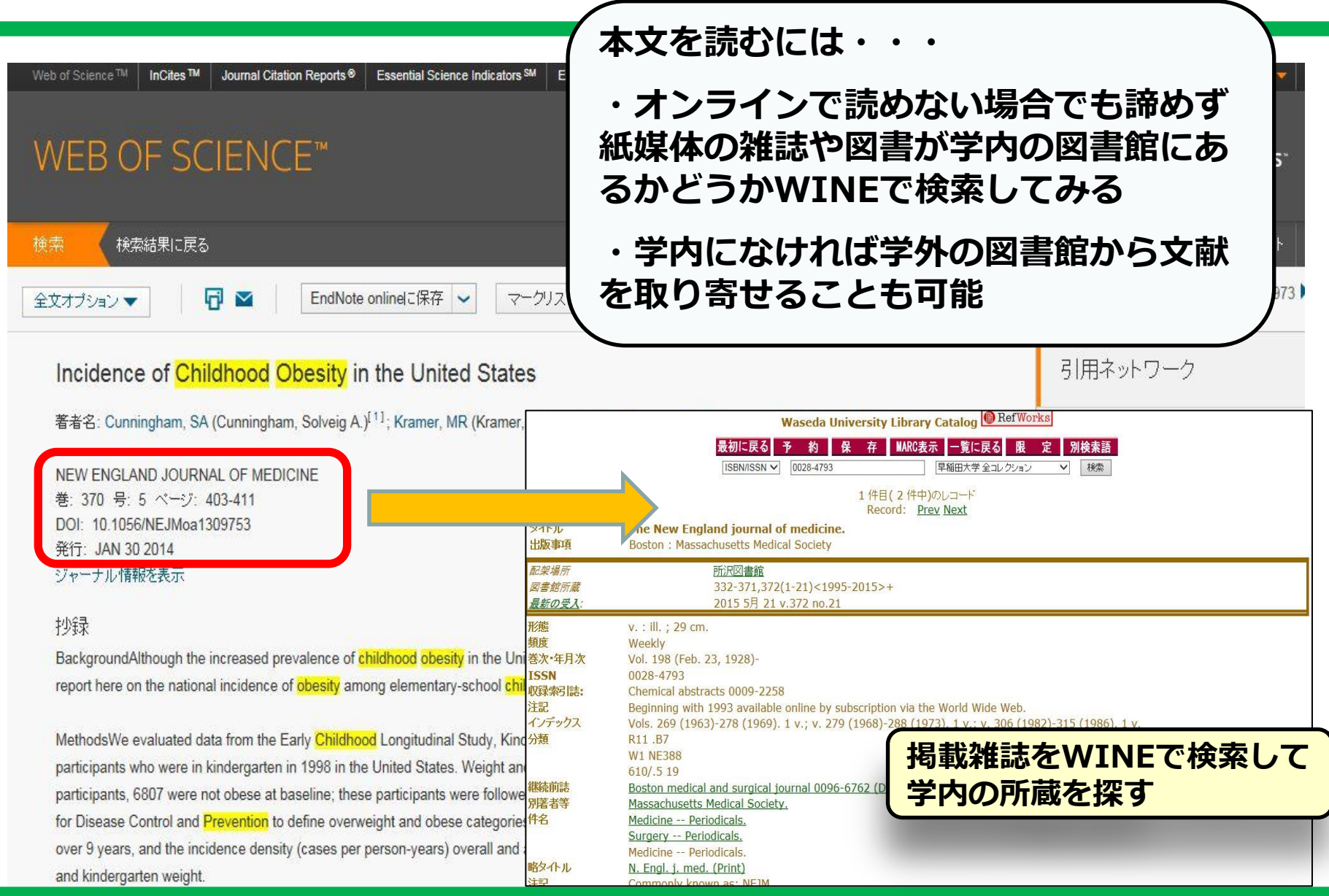

## 検索実習:Web of Science

#### 自分で好きなテーマを決めてWeb of Scienceを検索し、論文を探してみま しょう。

#### 検索結果記入シートに調べた論文の情報 (書誌事項)を記入してみましょう。

データベース検索のコツ

#### > 芋づる式に探す 起点となる論文を見つけたら、 →その論文の参考文献となっている論文を →その論文を引用している論文を →その論文の著者、キーワードに注目して

AND検索・OR検索など検索機能を活用
 AND検索(2つの検索語の両方を含む)
 OR検索(2つの検索語のどちらか1つを含む)

#### 検索語の言い換え(同義語・類義語) iPS cells / iPSCs / induced pluripotent stem cells

## 早稲田にない文献の入手

#### ▶ 図書館間相互協力(ILL)による 文献コピー or 現物の取り寄せ ※所蔵先によって方法や可否異なる →<u>資料の取り寄せ(学内者対象)</u>を確認

#### ▶ 所蔵している図書館を訪問 ※紹介状が必要な場合あり →紹介状申し込み

オンライン申し込み

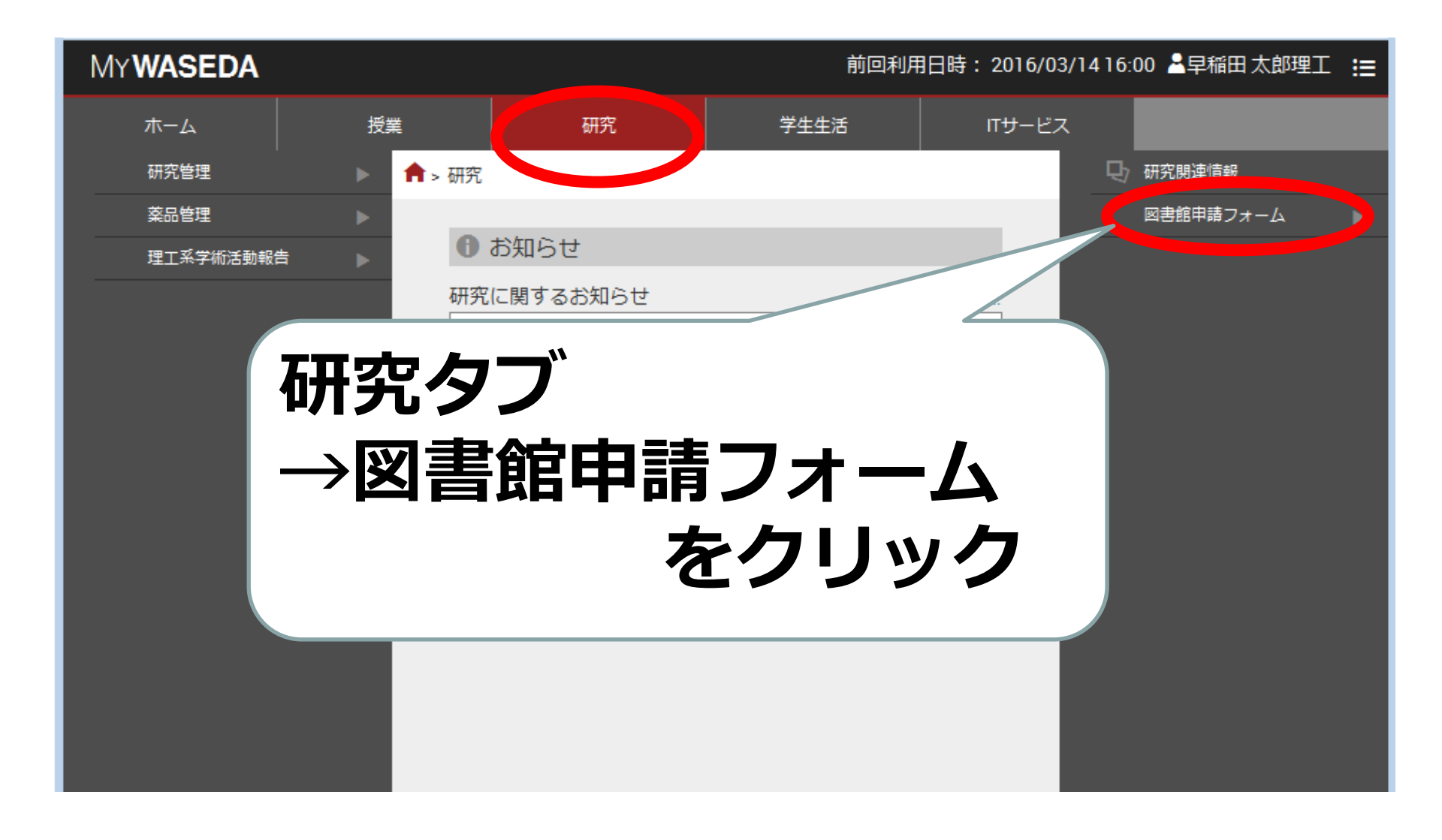

オンライン申し込み

#### 図書館オンライン申請フォーム

#### 基本情報入力

基本情報入力

- 申し込みの作業を、複数のウィンドウまたはタブで並行して申請作業を行うと誤作動を起こす恐れがあります。
- 以下の各欄について記入・選択が完了しましたら、「次へ」ボタンを押してください。
- 中学生・高校生はこちらのフォームは使わず、在籍している学校の図書室に相談してください。
- 早稲田大学芸術学校の学生は、このフォームを利用できません。図書館のレファレンスカウンターに相談してください。

#### (\*)必須

| 利用者番号    | : MYWASEDA0001    |
|----------|-------------------|
| 所属       | :基幹理工学部           |
| 氏名       | :早稲田 太郎理工         |
| 氏名(英字)   | : WasedaTaroRIKO  |
| メールアドレス  | : dummy@dummy0001 |
| 資格(*)    | : 選択してください 👻      |
| 学年(*)    | :                 |
| 依頼内容 (*) | : 選択してください        |

オンライン申し込み

- > ILL (資料の取り寄せ)
- > 紹介状
- > 購入希望
- > 整理中図書利用希望
- > オンラインレファレンス
- > 問い合わせ(状況照会等)

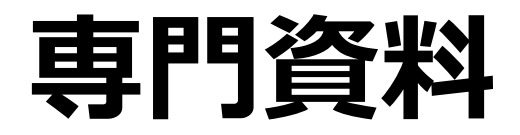

| 資料の種類          | 参考文献中で使われる用語                                                      | 記述例                                                                          |
|----------------|-------------------------------------------------------------------|------------------------------------------------------------------------------|
| 会議録            | Proceedings(略:Proc.)<br>Conference(略:Conf.)<br>Symposium(略:Symp.) | Proc. 12th Int. Conf.<br>Cryst. Growth<br>Annu Conf IEEE Ind<br>Electron Soc |
| テクニカル・<br>レポート | アルファベットと数字によるレポート識別番号                                             | ORNL-TM1501                                                                  |
| 学位論文           | Thesis(複数形:Theses)Dissertation<br>(略:Diss.)                       | M.D. Thesis<br>Ph.D. Diss.                                                   |
| 特許             | Patent(略:Pat.)<br>国コード(JP、WO、EP、US など)<br>特許公開(略:特開)など            | US Pat.5,625,035<br>JP11001729<br>特開平10-123456                               |
| 規格             | Standard (略: Stand.)<br>略名(JIS、ISO、EN、ANSI ASTM)                  | ASTM Stand. D 2487<br>ISO 9000                                               |

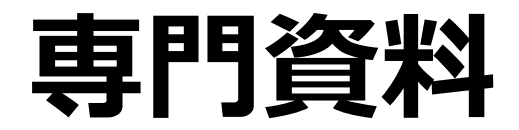

会議録

## 学協会や研究者グループなどが開催した学 術会議発表の内容や概要を記録したもの 査読を受けずに発表・発行

## テクニカル・レポート 不定期発行 1冊1論文のみで構成 内容が詳細だが、入手難しい

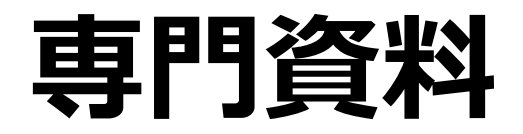

学位論文

#### > 大学などが授与、審査を行う

- 多くは市販されず、入手が困難
- > 授与機関や収集機関で一括して保存
- 平成25(2013)年4月以降に学位授与され た論文はインターネット公開が原則

## 特許 発明者に発明の独占権を一定期間与えて保護 し、公開することによって産業の発達を促す 制度 化学、薬学、生命科学、工学等の分野で重要

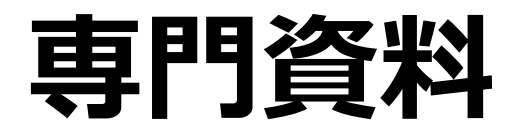

#### 規格

| 種類   | 略名   | 国・機関名                                                                |
|------|------|----------------------------------------------------------------------|
| 国際規格 | ISO  | 国際標準化機構(International Organization for Standardization )             |
| 地域規格 | EN   | 欧州規格 (European Norm)                                                 |
| 国家規格 | ANSI | 米国標準協会(American National Standards Institute )                       |
|      | BS   | 英国規格協会(British Standards Institution )                               |
|      | DIN  | ドイツ規格協会 (Deutsches Institut fur Normung )                            |
|      | JIS  | 日本 *DBは閲覧のみ。理工学図書館所蔵の冊子体をコピー可。                                       |
| 団体規格 | ASTM | 米国材料試験協会(American Society for Testing and Materials )                |
|      | ASME | 米国機械学会 (American Society of Mechanical Engineers )                   |
|      | IEEE | 米国電気電子学会 (The Institute of Electrical and Electronics<br>Engineers ) |

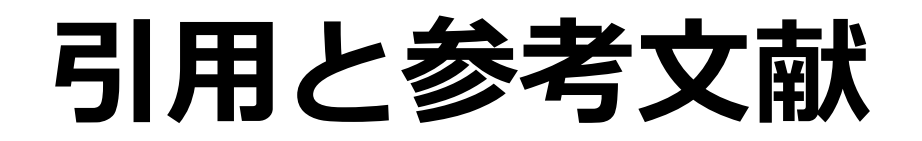

#### レポートや論文を書くときに、他 の資料の一部分を抜き出して使用 (引用) する場合には、必ず元の 資料の情報(書誌事項)を明記す る必要がある 書誌事項とは・・ 「著者名」「書名」「出版社」 「出版年」「ページ」等 必ずメモしましょう!

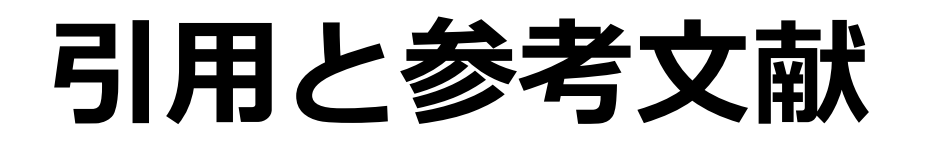

- ≻ 出典を明示することで、自身の論文の 新規性、独創性、信頼性の明確化
- ≻ 先行する著者(先人・先輩)に対する 敬意
- > 読者に対する情報提供
- ★研究分野や雑誌によって記述方法が異なる 例:<u>SIST</u>02 『参考文献の役割と書き方』

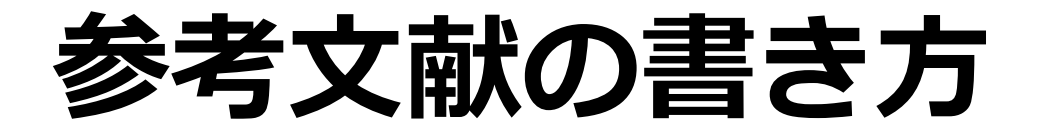

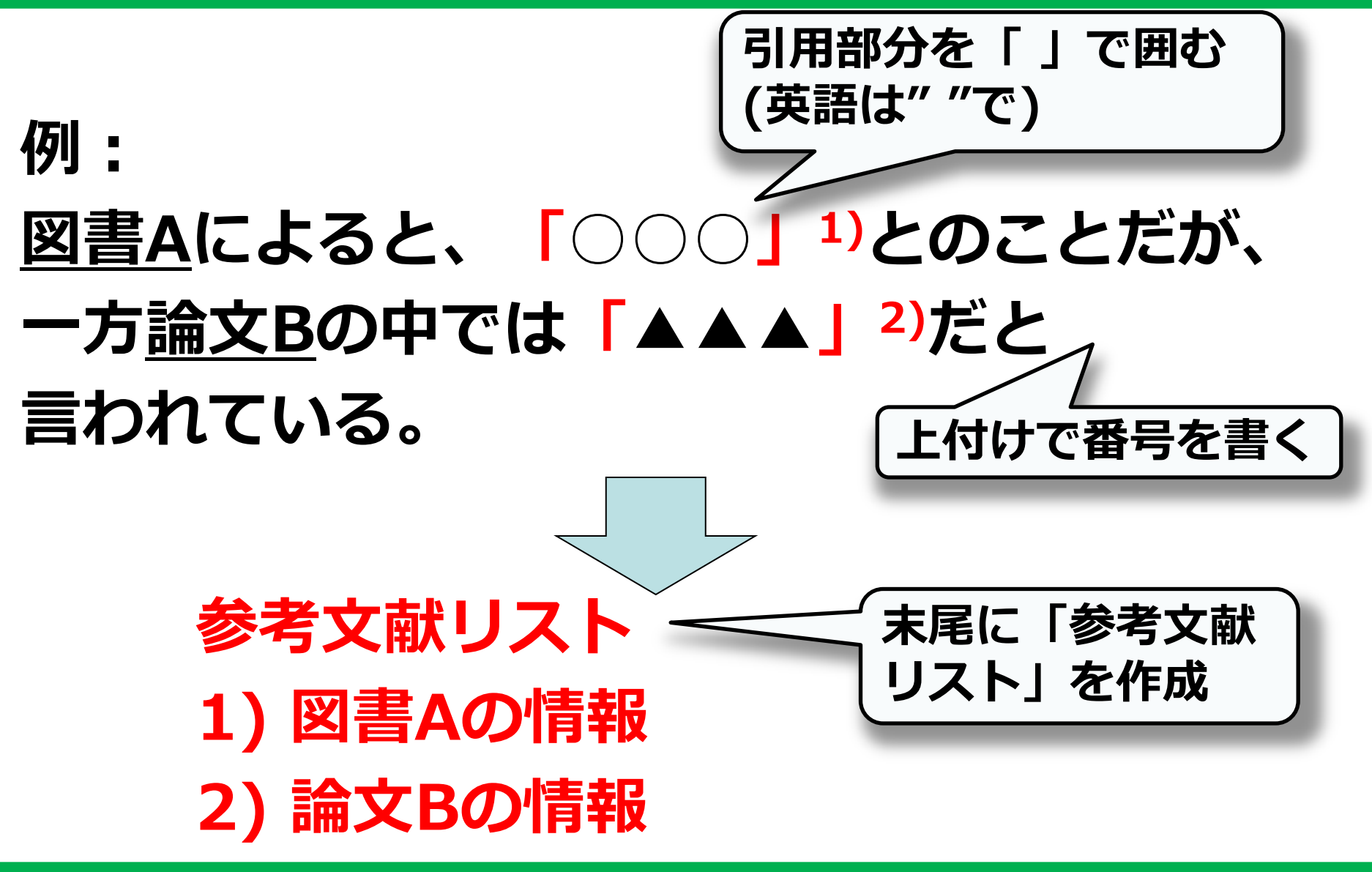

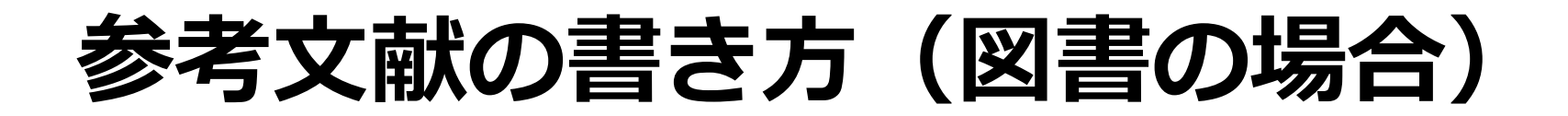

## 柴山知也. 3.11津波で何が起きたか: 被害著者名

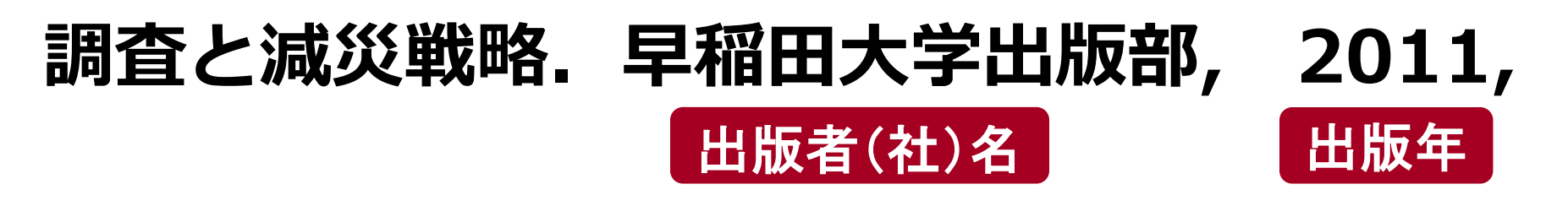

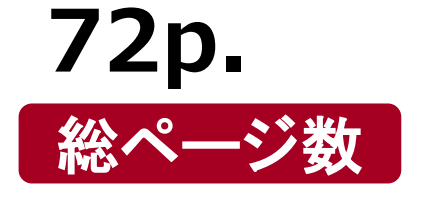

・書誌事項の順番が重要
 ・項目名は実際には
 記載しない

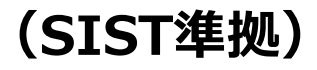

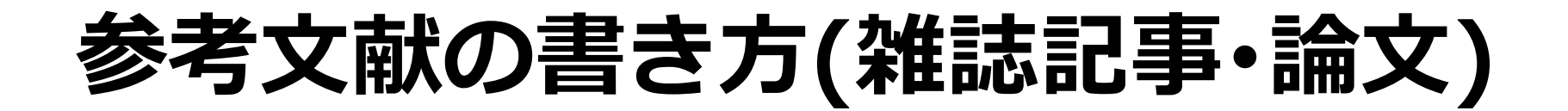

#### 松原茂樹、加藤芳秀、江川誠二. 英文作成支援 著者名(複数)

#### ツールとしての用例文検索システムESCORT. 論文名

#### 情報管理. 2008, vol. 51, no. 4, p.251-259. 掲載雑誌名 年 巻号 掲載ページ

(SIST準拠)

参考文献の書き方(電子ジャーナル)

松原茂樹、加藤芳秀、江川誠二. 英文作成支援 ツールとしての用例文検索システムESCORT. 情報管理. 2008, vol.51, no.4, p.251-259,

10.1241/johokanri.51.251,(DOI) http://jlc.jst.go.jp/JST.JSTAGE/johokan ri/51.251,(参照 2016-03-28) URL 参照日付

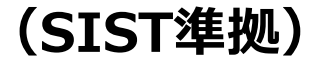

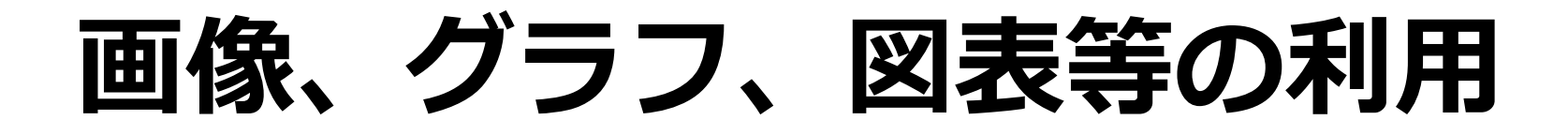

#### 授業内のプレゼンやレポート内など 限られた範囲で使用する場合 ⇒出典を明示すれば使用可

# 雑誌論文への掲載、インターネット公開 などを前提として使用する場合 ⇒ 出典を明示するだけではなく、必ず 事前に著作者に許諾をとる必要あり

文献情報管理ツール

- ▶ データベース等から書誌情報を取り込み、 個人の文献データベースを構築・管理で きる
- ▷ さまざまな書式を使って、参考文献リス トを自動作成できる
- ➢ Webベースで利用できるものが多い
- > 情報の共有

## 主な文献情報管理ツール

|                                     | 費用                    | 長所                                       | 日本語<br>サポート |
|-------------------------------------|-----------------------|------------------------------------------|-------------|
| RefWorks                            | 無料<br>(大学で契約)         | ほぼウェブブラウザのみで<br>利用可能                     | Ο           |
| ENDNOTE <sup>®</sup><br>Basic(Web版) | 無料<br>(WoSの契約に<br>よる) | ブラウザのみで利用可能                              | Ο           |
| <b>ENDNOTE®</b><br>X7 デスクトップ版       | 有料                    | この分野の草分け的なソフ<br>ト。豊富な機能。                 | 0           |
| MENDELEY                            | 無料<br>(有料機関版<br>もあり)  | ここ数年利用が伸びてきて<br>いる。PDFからの書誌情報<br>自動抽出可能。 | Δ           |

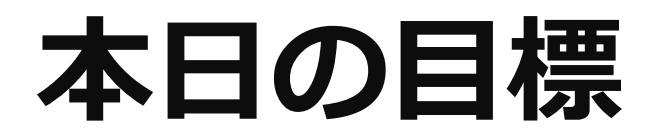

#### > データベースを活用し、必要な情 報・資料を検索できる

アンケートのお願い

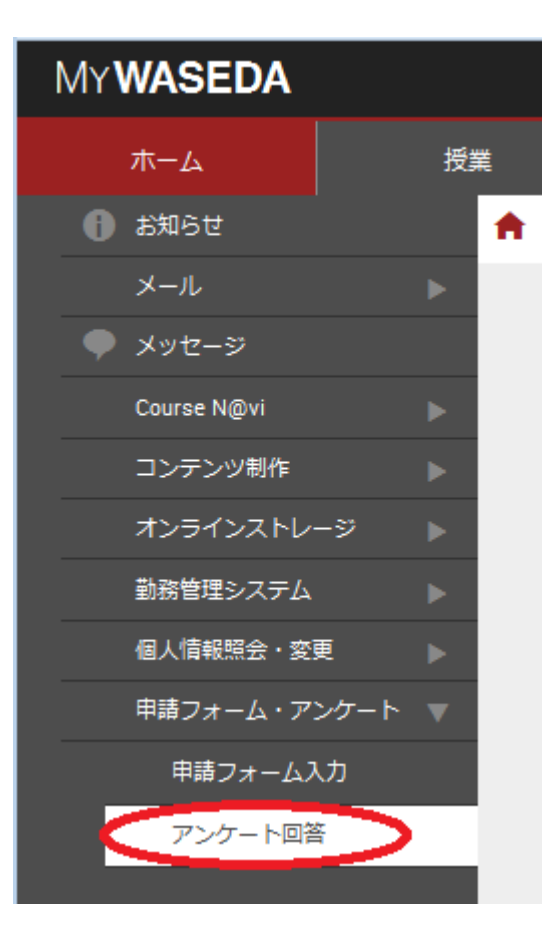

MyWaseda → 申請フォーム・アンケート → アンケート回答 → 理工学図書館 「卒論・修論のための 学術情報リテラシー講習会」

#### <u>4/4(月)まで</u>にお願いします。

#### 図書館講習会の申し込み

#### 指導教員を通じてゼミ、クラス単位で 申し込み MyWaseda →申請フォーム・アンケート →申請フォーム入力 →図書館:講習会のお申し 込み(授業支援)

#### 本日の説明資料

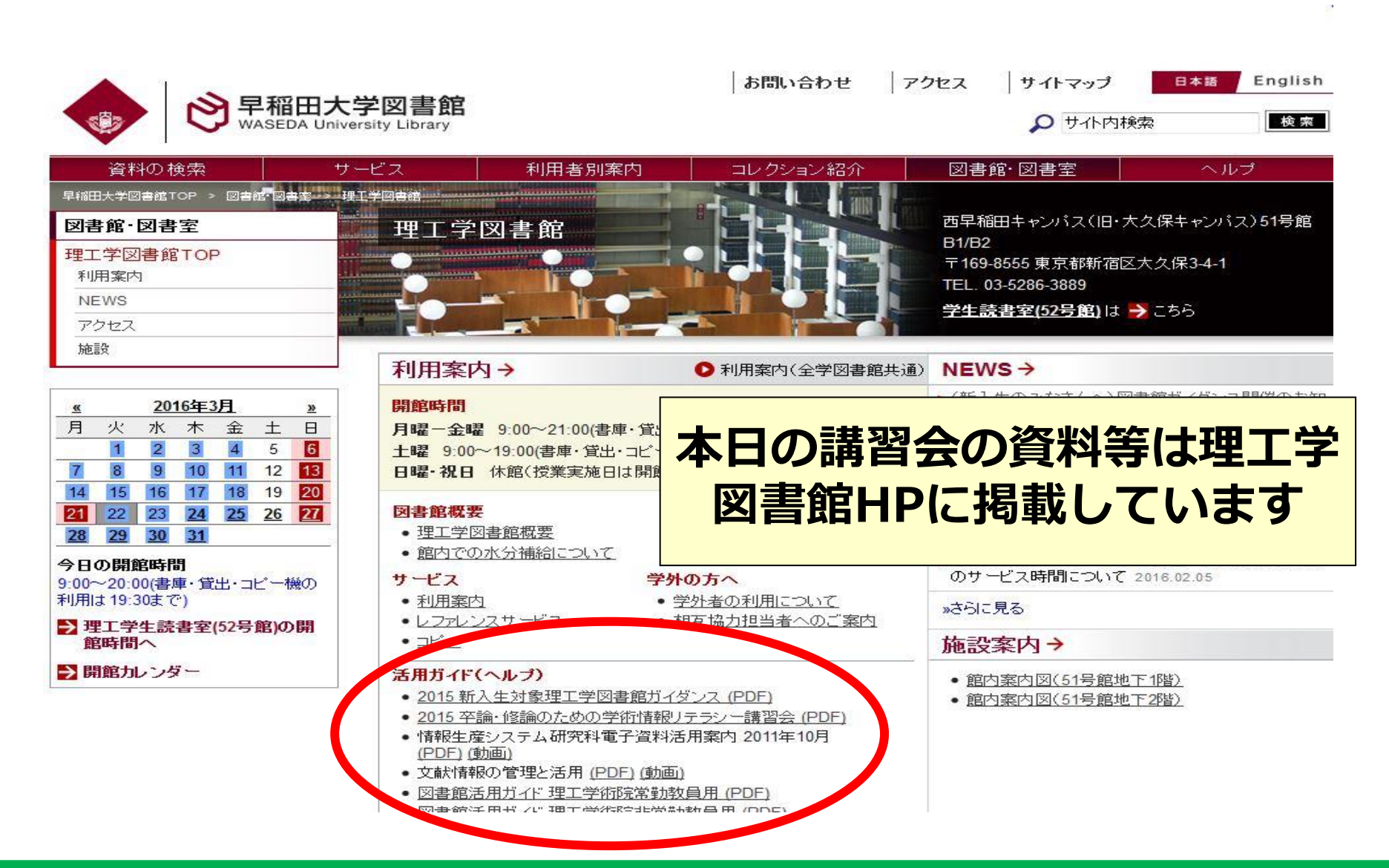

## おわりに

#### 本日の内容について質問がありましたら <u>riko-sennin@list.waseda.jp</u>へ

#### ➢ 通常の図書館関係の問い合わせは 51号館B1 レファレンスカウンター またはオンラインレファレンスへ

この後引き続き、この教室で2つのデータベース 講習会を開催します。ぜひご参加ください! 14:10-15:00 Scopus 15:10-16:00 Web of Science